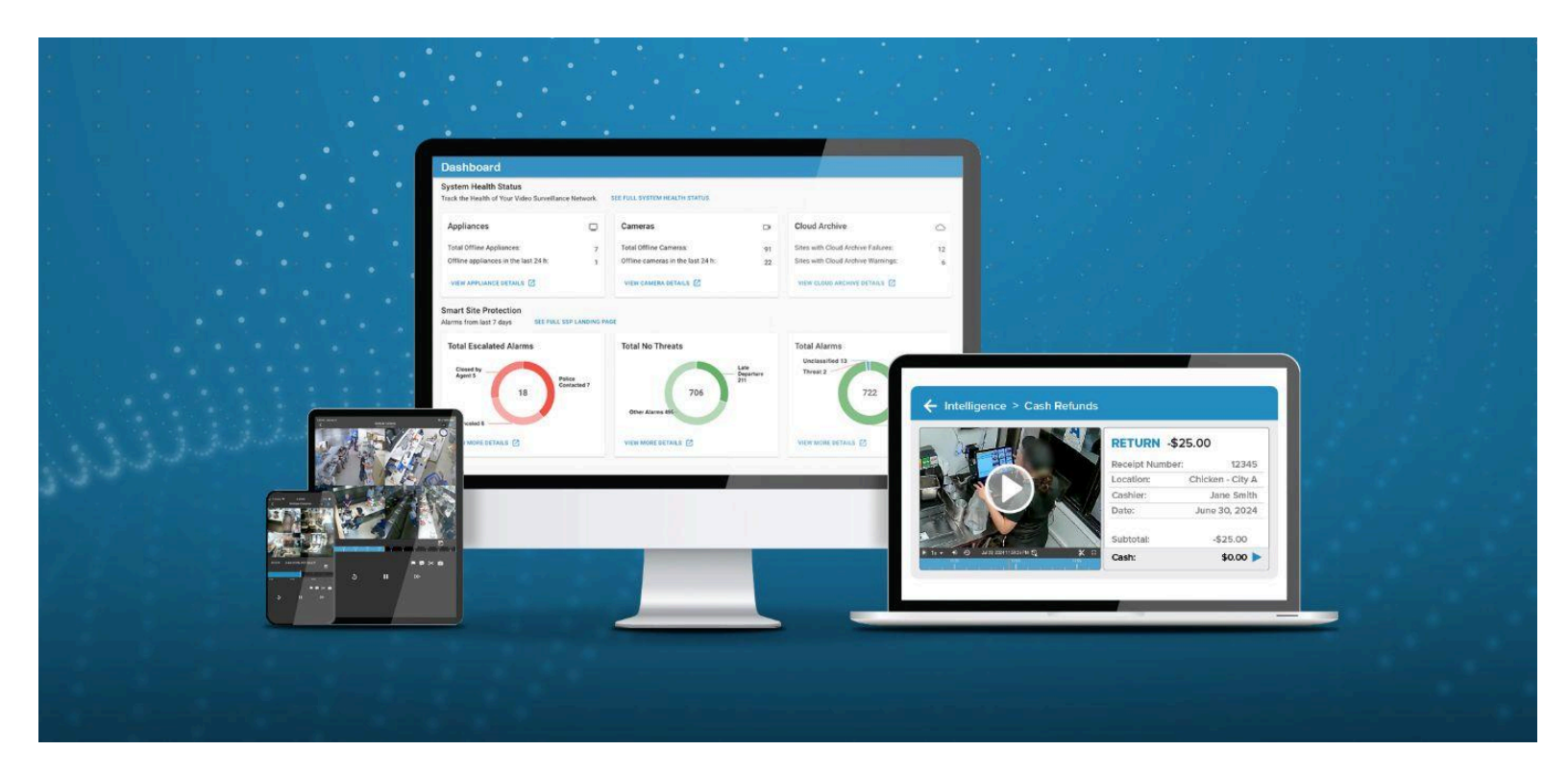

# Envysion®

a Motorola Solutions Company

# **Quick Tips Guide**

Welcome to your Envysion Installation. Here is a Quick Tips Guide to get you started.

# Table of Contents:

| Required Installation Equipment Checklist:                                          | 3  |
|-------------------------------------------------------------------------------------|----|
| IP Only Set Up:                                                                     | 3  |
| Analog/Hybrid Set Up:                                                               | 3  |
| EnVR Types                                                                          | 4  |
| Cabling Path Setups:                                                                | 5  |
| IP Only Setup                                                                       | 6  |
| IP Only Daisy Chain                                                                 | 7  |
| Analog Camera Setup                                                                 | 8  |
| Cameras with Grommets                                                               | 9  |
| Analog Audio                                                                        | 10 |
| Monitor                                                                             | 11 |
| Panic Buttons                                                                       | 12 |
| SmartAlarm™ Siren                                                                   | 13 |
| Locally Setting IP Address to Static or DHCP if needed                              | 14 |
| System Log In                                                                       | 15 |
| Device Manager (DM) - Camera Provisioning                                           | 17 |
| Add New Cameras & Channels to Envysion App                                          | 17 |
| Replacing Camera(s) and Channel(s) on the Envysion App                              | 20 |
| Manually Adding Camera Steps:                                                       | 22 |
| Replace a DVR In the Application                                                    | 24 |
| Everything went great here. You are good to close and continue with the next steps. | 26 |
| This is an example of an error. Do NOT Retry the swap. Contact support.             | 26 |
| Setting Up Audio In the Application                                                 | 27 |
| IP (in camera) Audio                                                                | 27 |
| Analog Audio Setup                                                                  | 28 |
| PVM Setup through the App                                                           | 29 |
| Checking out of a Site                                                              | 31 |
| Troubleshooting                                                                     | 31 |
| EnVR Error Codes                                                                    | 33 |
| Port and IP Address Configuration for Whitelisting                                  | 34 |
| Physical Connection Troubleshooting                                                 | 35 |
| If EnVR fails out of box:                                                           | 35 |
| Contact Us:                                                                         | 35 |
| Appendix: Helpful Resources                                                         | 36 |
| Additional Video Resources:                                                         | 36 |

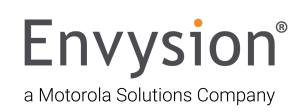

#### **Required Installation Equipment Checklist:**

IP Only Set Up:

- Monitor
- Keyboard
- Cat 5/Cat 6 patch cables (min 3')
- Cable manufacturing tools
- RJ45 connectors
- Cable tester
- Punch down tools
- Basic hand tools (Screwdriver, hammer, pliers, torx security driver & bits, etc.)
- Caulk and caulk gun
- Blank Faceplates
- Battery powered drill & bits
- Cat 5 / Cat 6 cable (as needed)

Analog/Hybrid Set Up:

- Monitor
- Keyboard
- Cat 5/Cat 6 patch cables (min 3')
- Volt meter
- Spot monitor
- Basic hand tools (Screwdriver, hammer, pliers, torx security driver & bits, etc.)
- BNC connectors
- Cable crimper
- Siamese cable
- Cat 5 / Cat 6 cable (as needed)
- Caulk and caulk gun
- Battery powered drill & bits

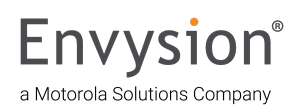

#### **EnVR Types**

The EnVR is what records video onsite. There will be NO BNC ports on the back of the EnVR. We have 2 main form factors for the EnVR rack and tower. Towers look like a basic desktop pc from the front, and racks blend into the other equipment in the rack. The device with the BNC ports on the back will be an Encoder.

Email - <u>envysion.installationsupport@motorolasolutions.com</u> Phone - <u>877-258-9441 Option 2</u> (M-F 6a - 6p MT)

| Power Cord         |  |
|--------------------|--|
| Secondary Nic      |  |
| Primary Nic        |  |
| Display Port       |  |
| HDMI Port          |  |
| VGA Port           |  |
| Audio Port (3.5mm) |  |
|                    |  |

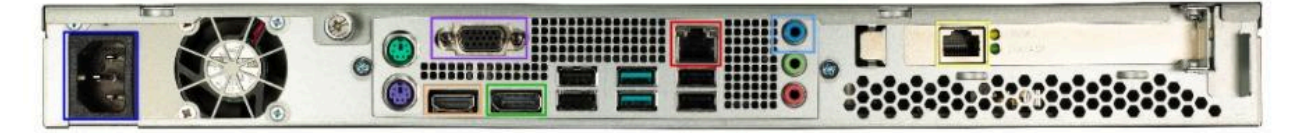

EnVR Rack Form Factor (1u)

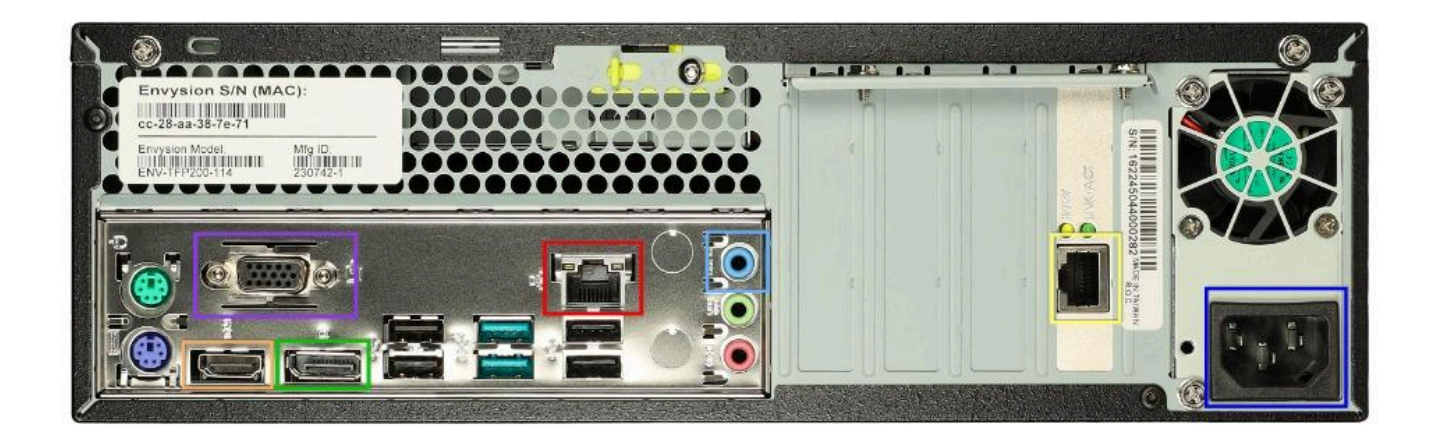

EnVR Tower Form Factor

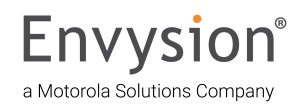

#### **Cabling Path Setups:**

**Hybrid Setup:** This setup is for sites that will have both the analog camera setup and the IP camera setup. There are several ways to make it operational, we will have to verify the cabling path for each site.

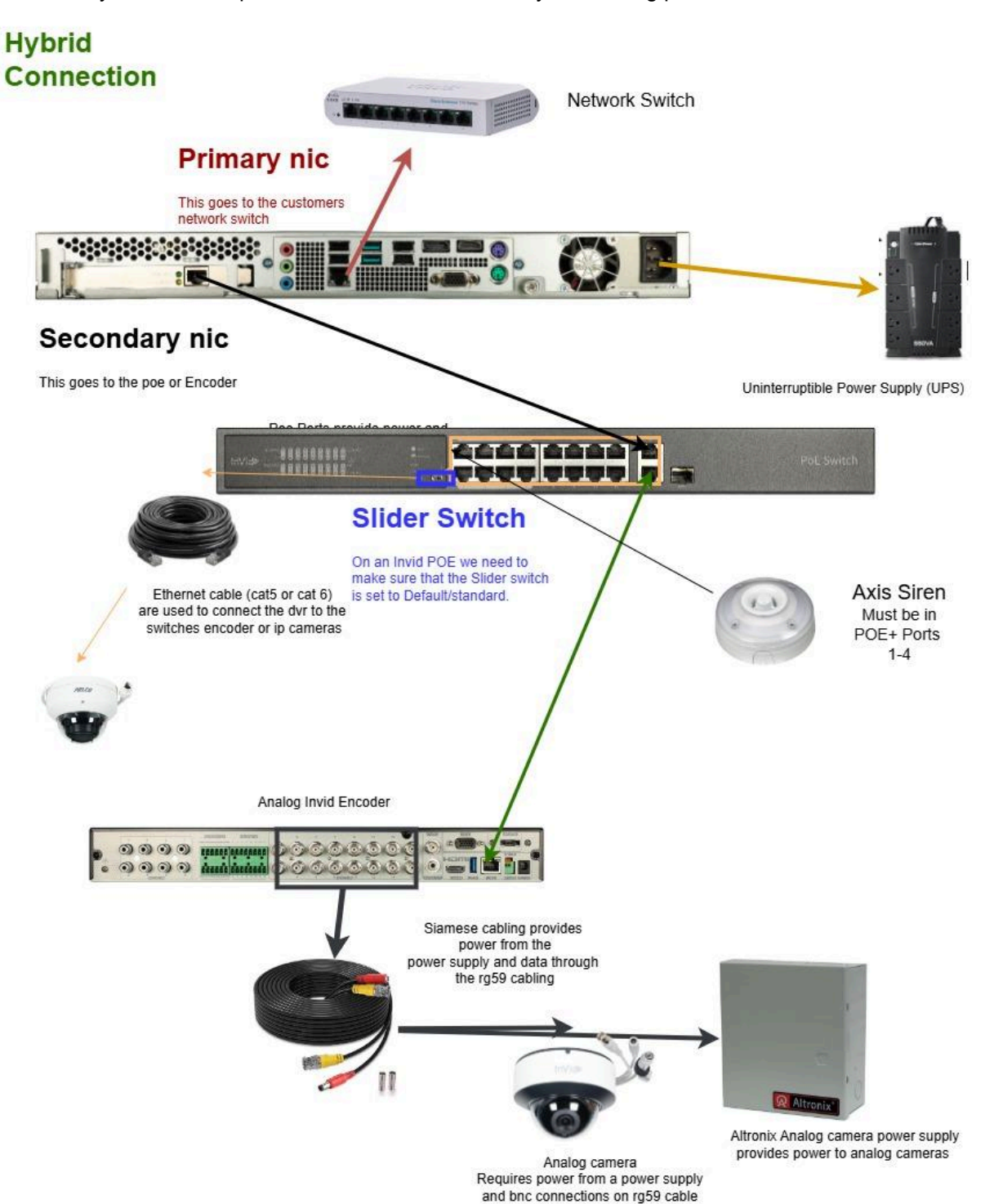

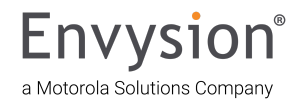

# **IP Only Setup**

This setup supports IP cameras only, there are 2 technical setups for this depending on the site and current settings of the cameras. (If the cameras are set to the primary NICs IP they need to be plugged in "daisy chained".)

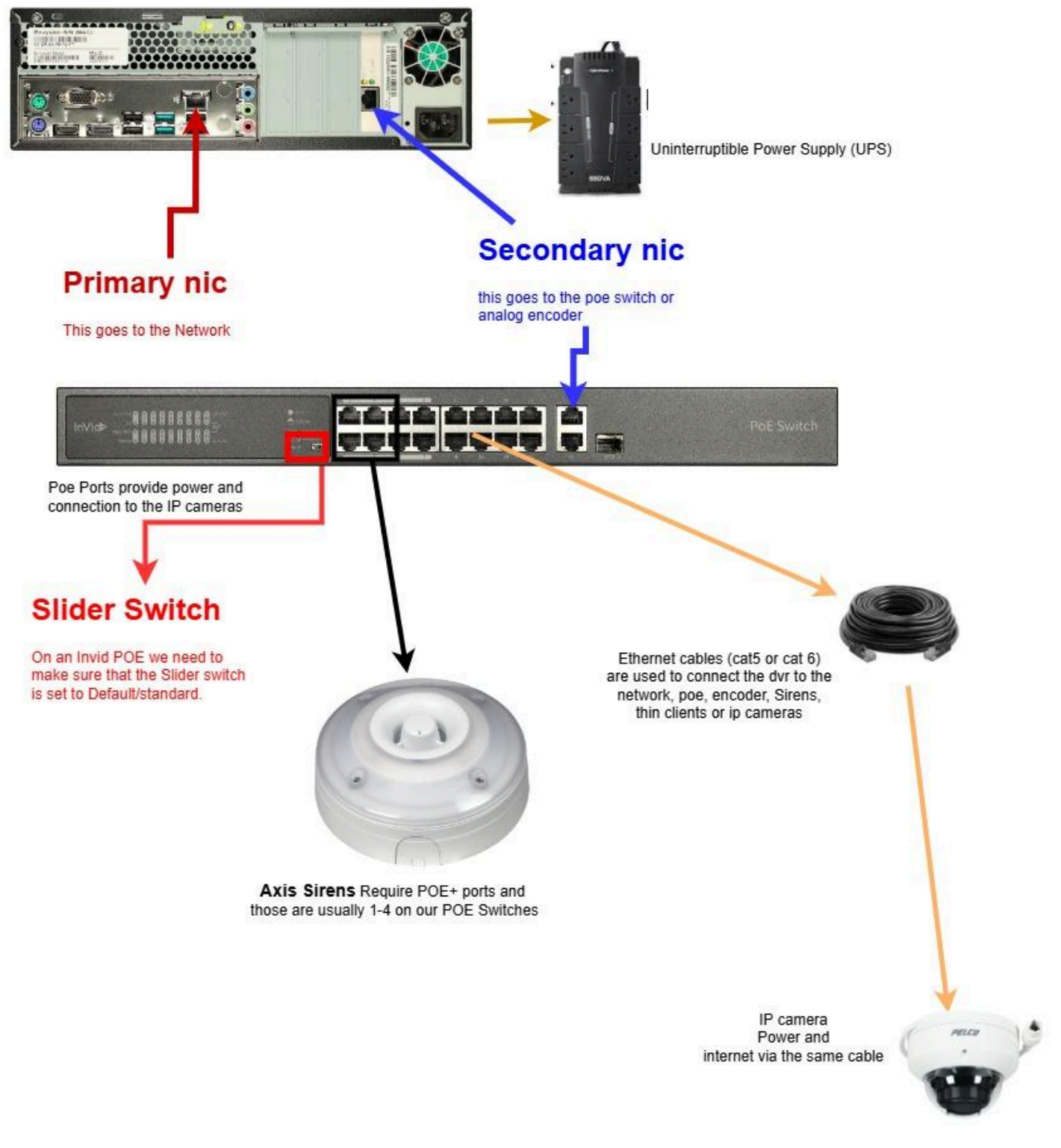

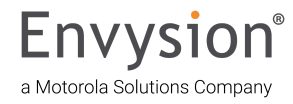

### **IP Only Daisy Chain**

This setup is for when you must keep the cameras on the same ip scheme as the dvr. If for some reason you also need an encoder plug that into the unused 2nd NIC.

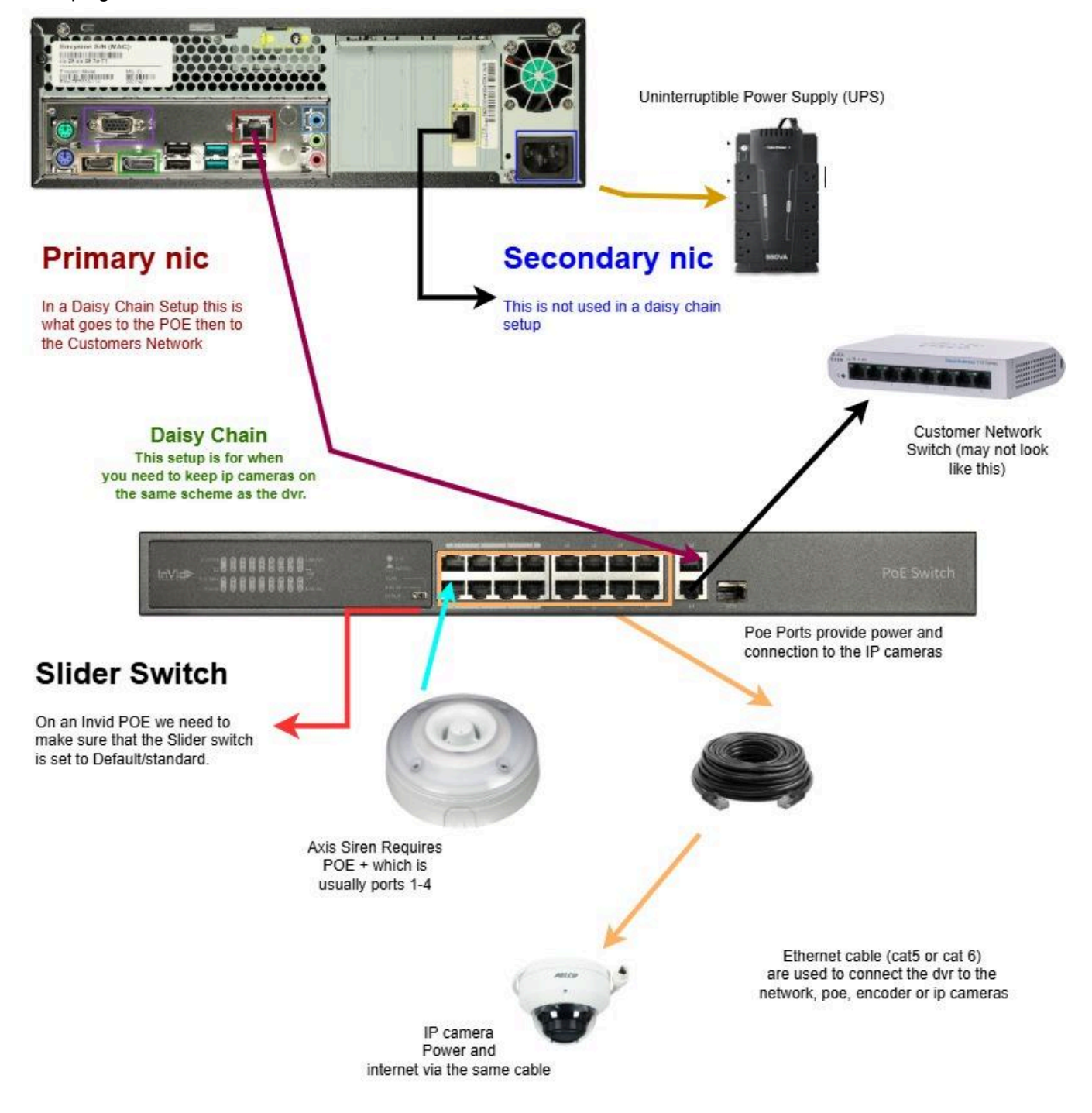

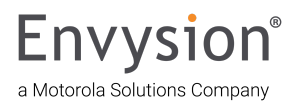

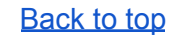

# Analog Camera Setup

This setup will likely be more present with retrofits, but is meant to cover analog cameras and their connections to the dvr.

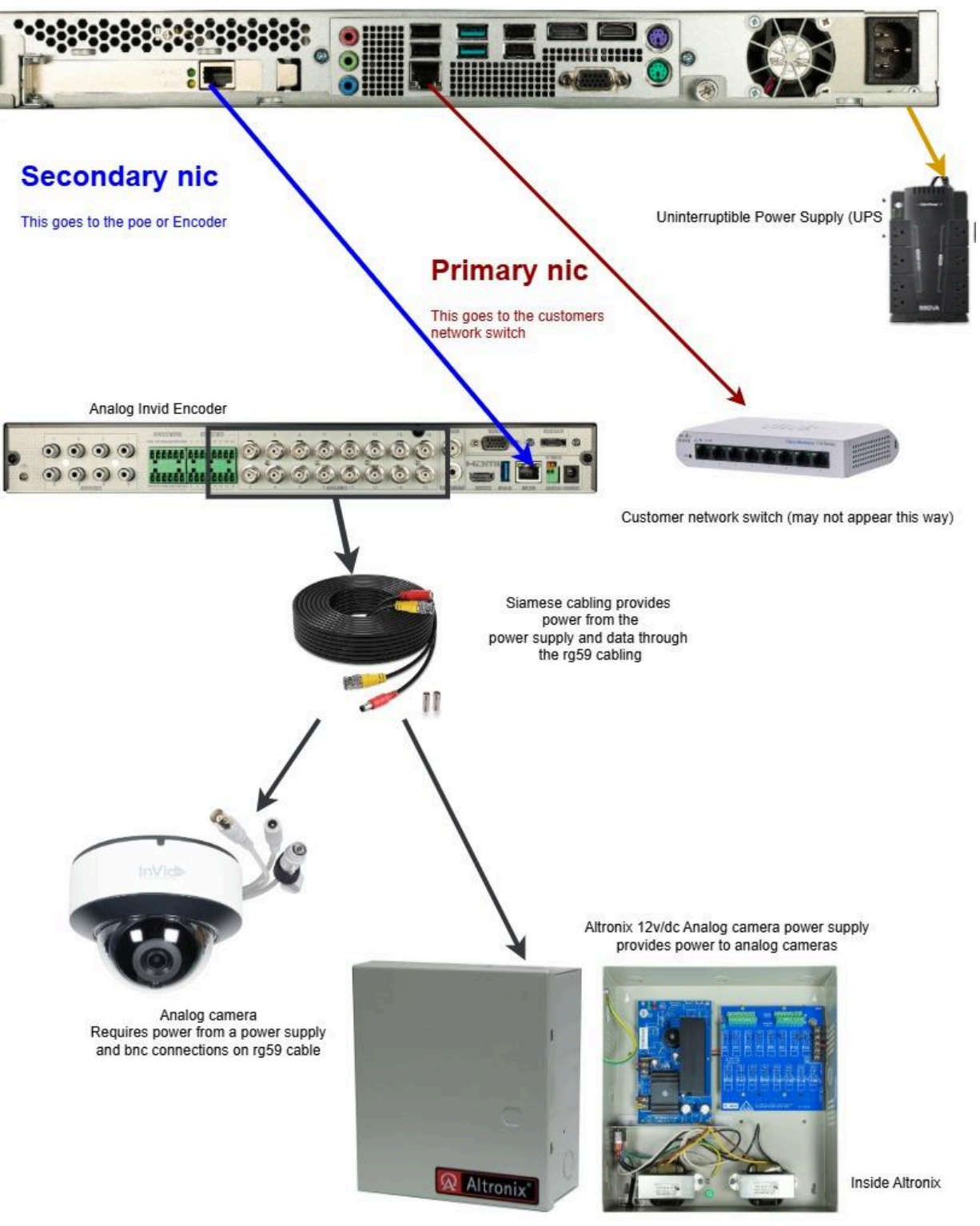

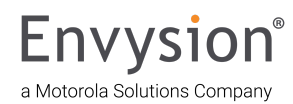

#### **Cameras with Grommets**

There are several cameras now that have rubber grommets that have to be placed into the base of the camera in order to seal it. The following pictures are of the Pelco 360 camera, but there are others out there. If there is a large opening in the base of the camera look in the box for a rubber grommet to seal.

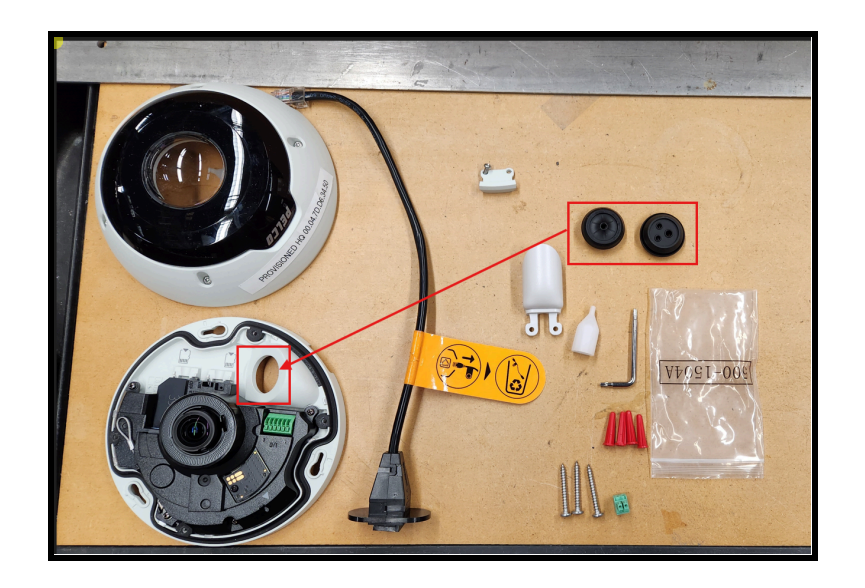

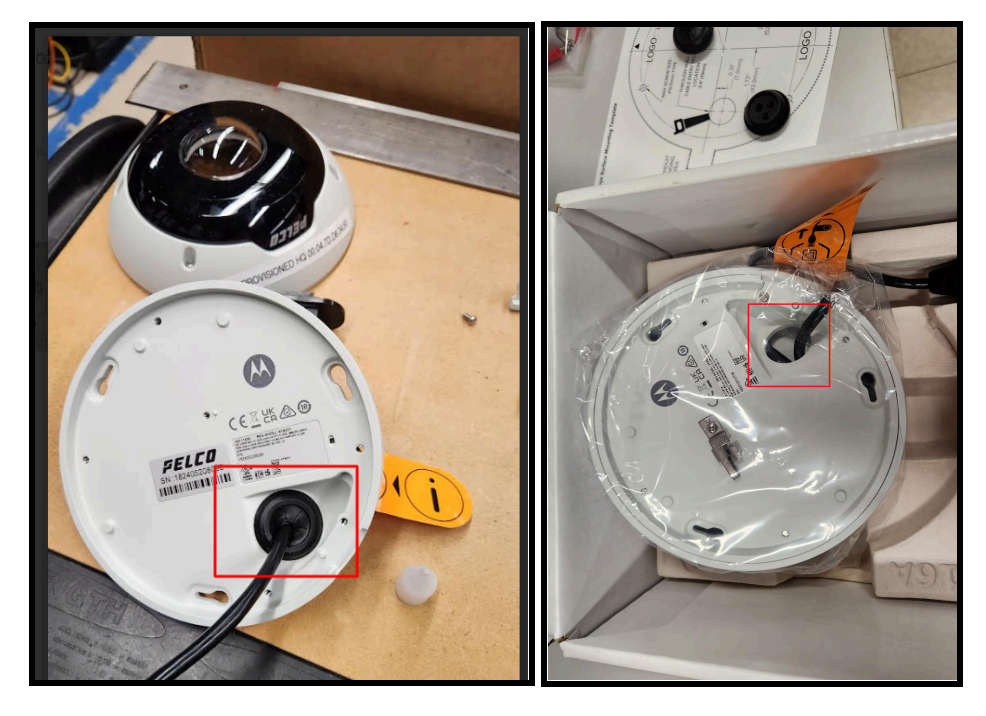

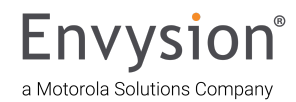

## **Analog Audio**

Analog Audio is installed to record audio on either ip or analog cameras. (Wire type 22 AWG 2 Conductor Stranded Shielded Plenum Cable or Cat5E)

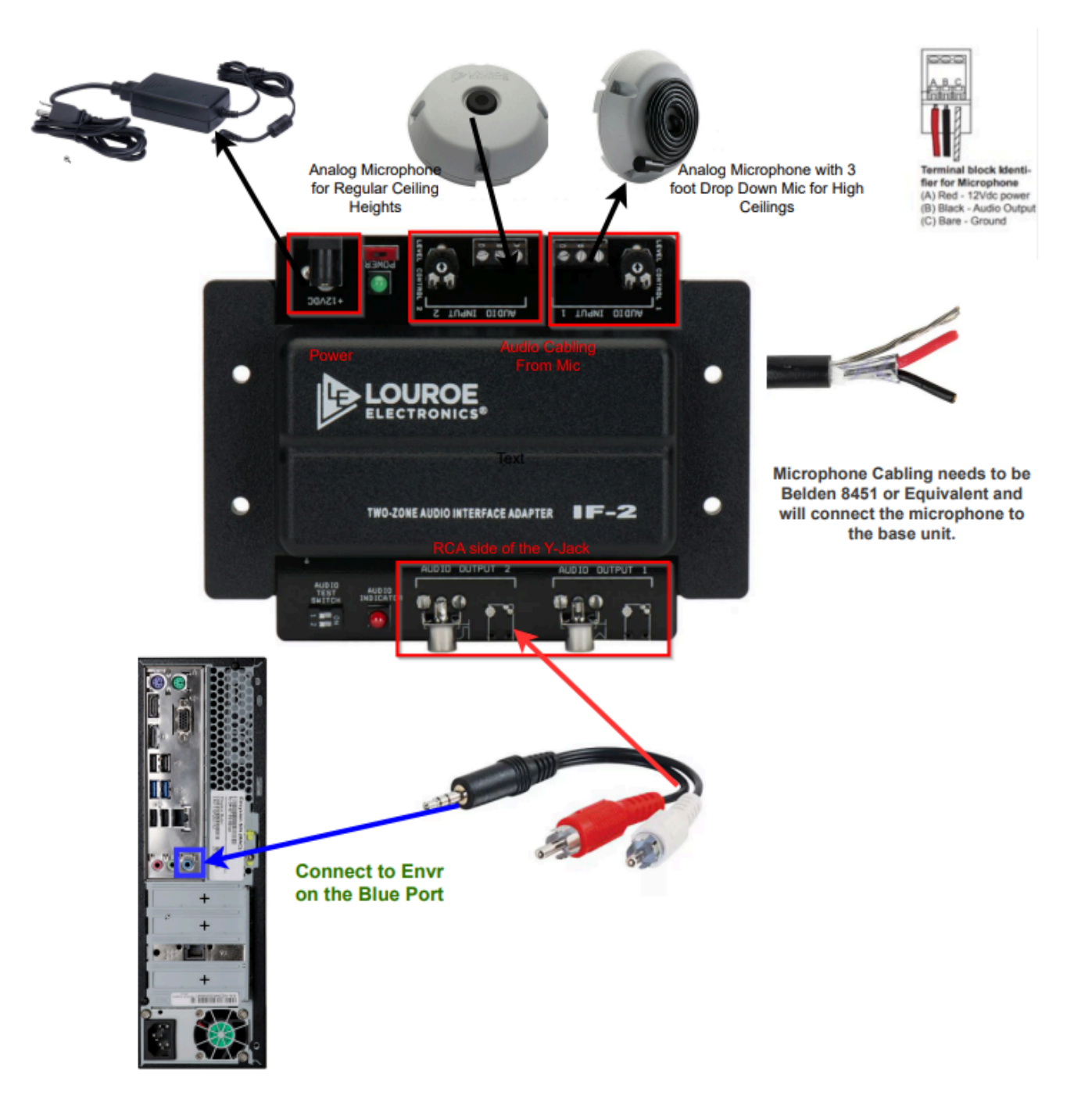

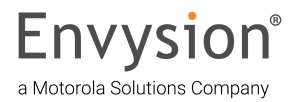

#### Monitor

The monitor can be used as the customer's PVM to see cameras and for Troubleshooting. Some installs being done will come with a Monitor or Monitors will be provided by the customer. The DVR connections limit this to **two (VGA & HDMI or Display port)** only two of these monitors can be used at a time on any of the older models, **Gen13+ can use all 3**.

To have more than two Monitors a **Thin Client/Decoder** will be needed (**Connections below**) <u>Setting up the Hanwa Decoder</u>

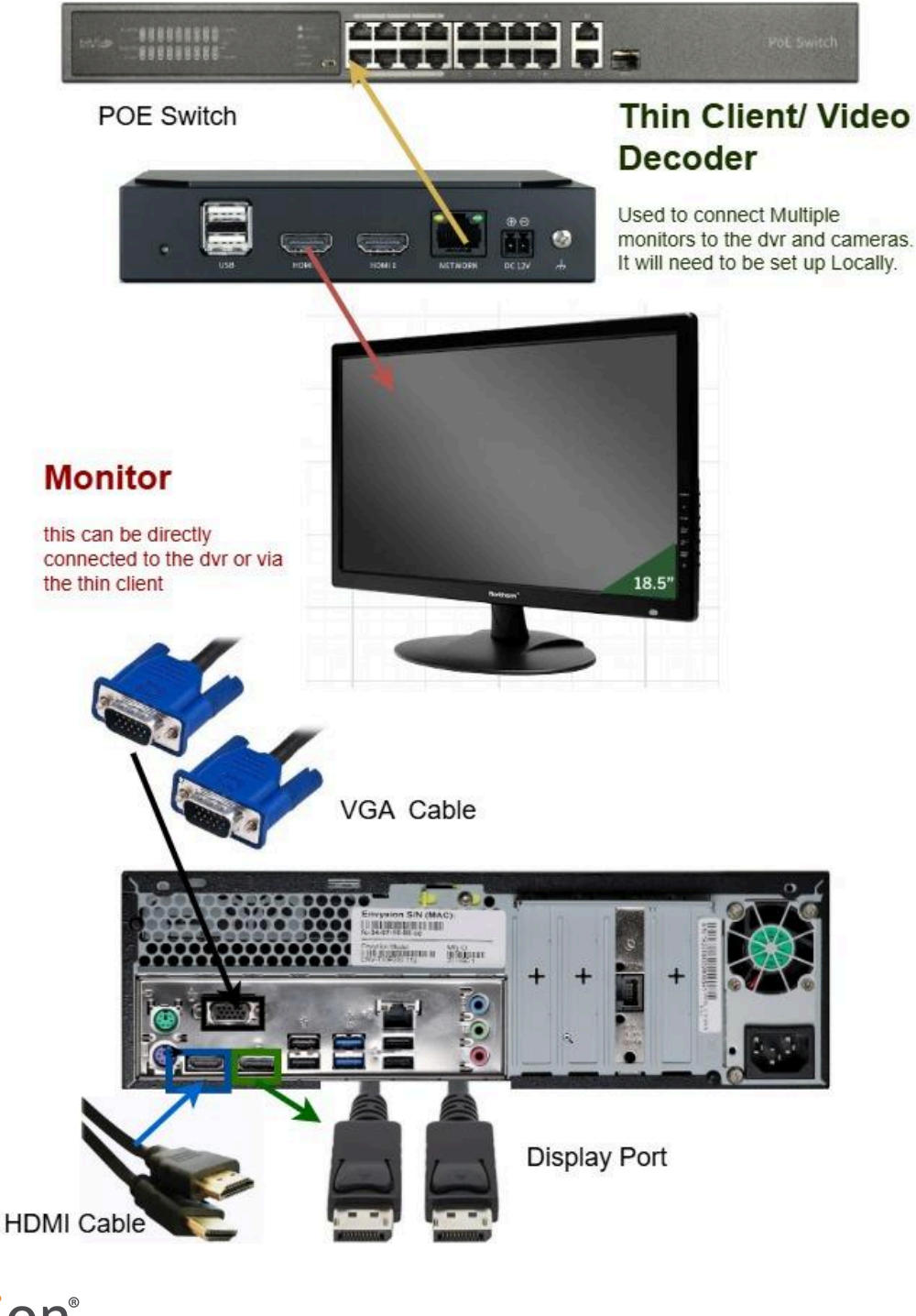

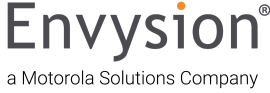

#### **Panic Buttons**

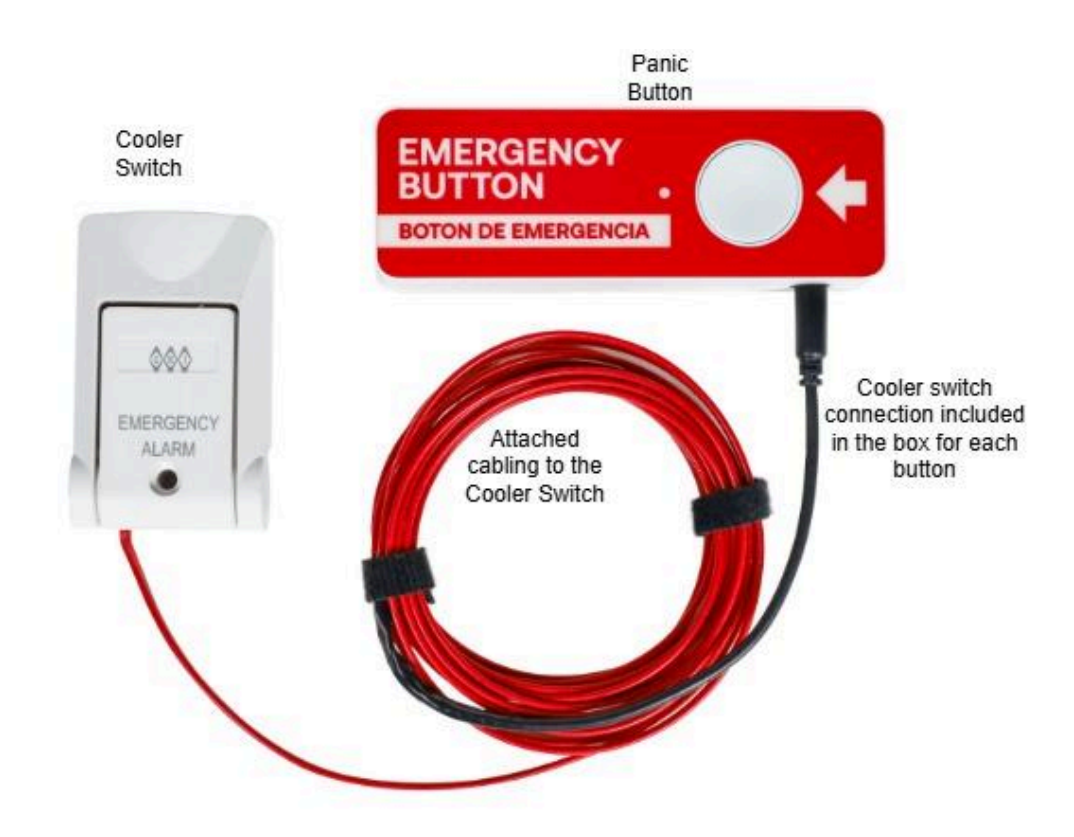

Panic buttons will require a size 00 Philips screw driver, 2 industrial AA batteries, and Industrial Strength Velcro (not covering the screw holes)

> Call Envysion to get these set up in the application. 877-258-9441 option 2 for installs

#### Panic Button Install Videos:

- Panic Button Install without the Cooler Switch
- Cooler Panic Button & Switch Pre-Install & Setup
- Cooler Panic Button & Switch Quick Connection Install

Cooler Panic Button & Switch Full Install

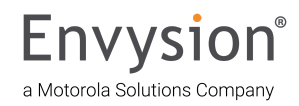

# SmartAlarm<sup>™</sup> Siren

This siren is a deterrent device that makes loud noises and has flashing lights. Requires a Gen8+ EnVr.

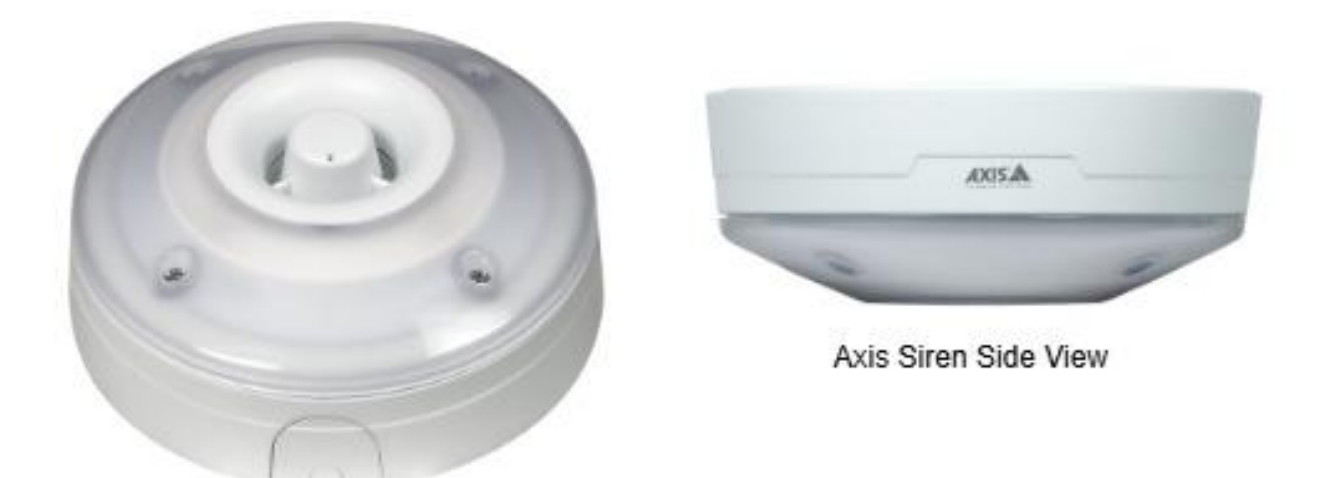

Axis Siren Customer View

Sirens require POE+ to operate as expected. Connected with Ethernet cabling.

Call Envysion to get these set up in the application. 877-258-9441 option 2 for installs

Siren Install Video

Siren Provisioning Guide Video

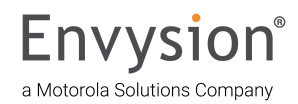

Locally Setting IP Address to Static or DHCP if needed

- Plug a USB keyboard into the back of the EnVR
- Plug in a monitor into the EnVR.

|                                       | Envysion Appliance Status                       |
|---------------------------------------|-------------------------------------------------|
|                                       | *****                                           |
|                                       |                                                 |
| Location:                             | Domain and site detail                          |
|                                       |                                                 |
|                                       |                                                 |
| Time: Thu Oct 24 06:10:07 PDT 20      | 24                                              |
| System Uptime: 16 Days, 2 Hours,      | 59 Minutes                                      |
| Appliance Info.                       |                                                 |
| Hostname:                             | Mac Address appliance, envysion com             |
| Snapshot:                             | 2024 08 08                                      |
| SW Release:                           | ar295                                           |
|                                       |                                                 |
| Online Cameras: 28/28:                |                                                 |
| 0 01 02 03 04 05 06 07 08 09 10<br>27 | 11 12 13 14 15 16 17 18 19 20 21 22 23 24 25 26 |
| online =<br>offline =                 |                                                 |
| Network Information:                  |                                                 |
| LAN TP:                               | 172.16.127.16 / 255.255.255.0 / 172.16.127.254  |
| [DHCP]                                |                                                 |
| CAM IP:                               | 172.16.130.1/24                                 |
| VIRT IP:                              | 172.16.128.1/24                                 |
| VPN Status:                           | Active [172.25.160.98] vpn IP address           |
| Connection Diagnostics:               | Connected [000]                                 |
| Config Info:                          |                                                 |
| Platform Management:                  | Success - Time since last run 9 Hours, 25 Minut |
| 28                                    |                                                 |
| Application Management:<br>es         | Success - Time since last run 2 Hours, 25 Minut |
| * Press p to return to the DIM        | TI AV                                           |
| · Fless p to feturn to the PVM        | ATEM                                            |
|                                       |                                                 |

• Press Ctrl-Alt-F3 to bring up a "Notice To Users" and a login prompt Setting the EnVR to Static - Video Walkthrough

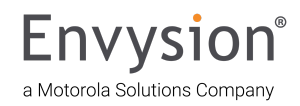

•

Envysion Quick Tips Guide V.07.02.2025

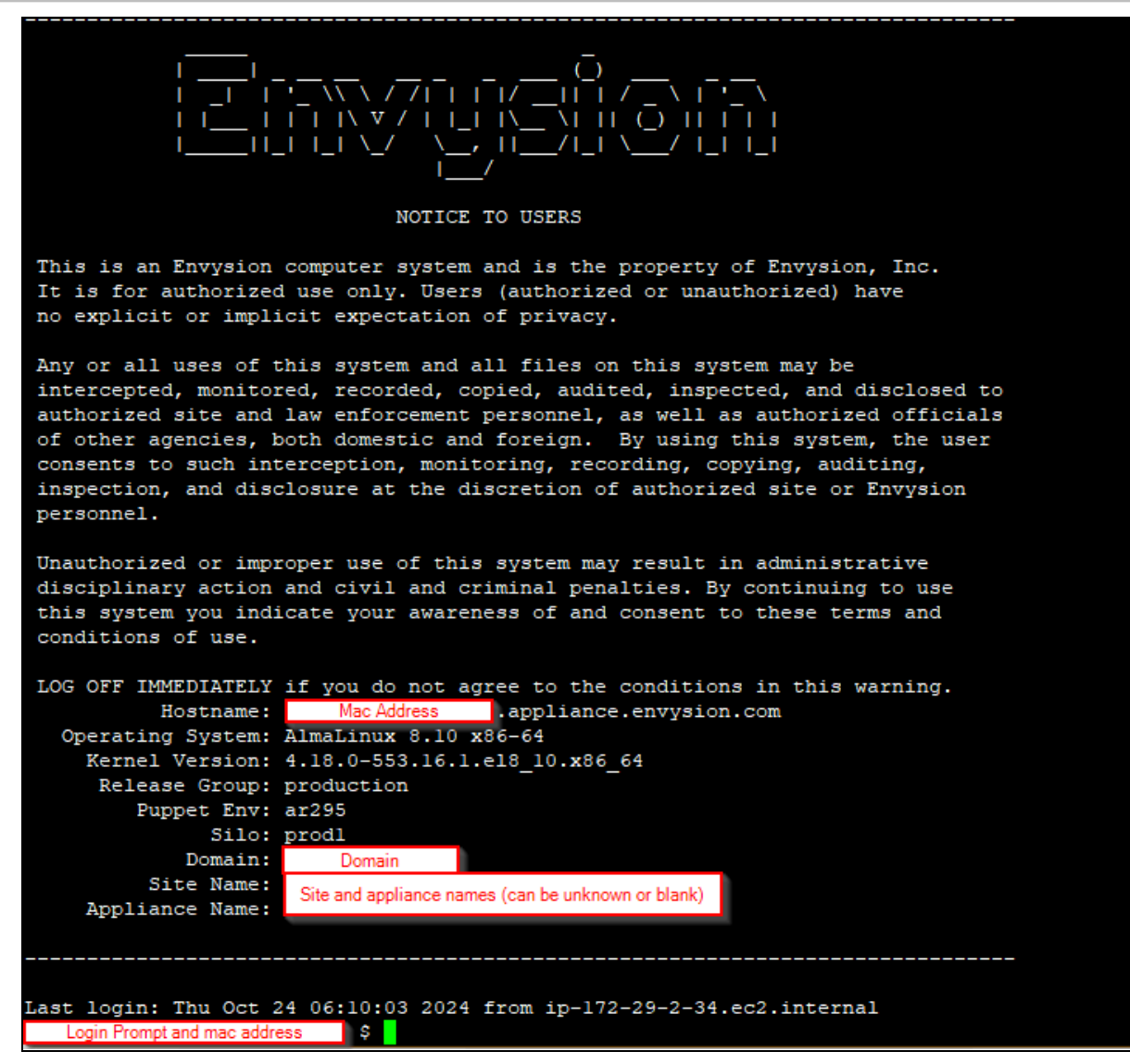

When typing the password the screen will not show characters and you cannot use the 10-Key pad

#### System Log In

case-sensitive username: ipadmin password: Security.(last 4 digits of the MAC) EXAMPLE:(Security.fa98)

Type 1 and press <Enter> to choose "Configure a static IP(primary NIC)". <**OR>** Type 2 and press <Enter> to choose "Configure to DHCP"

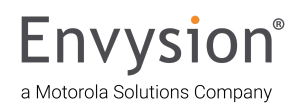

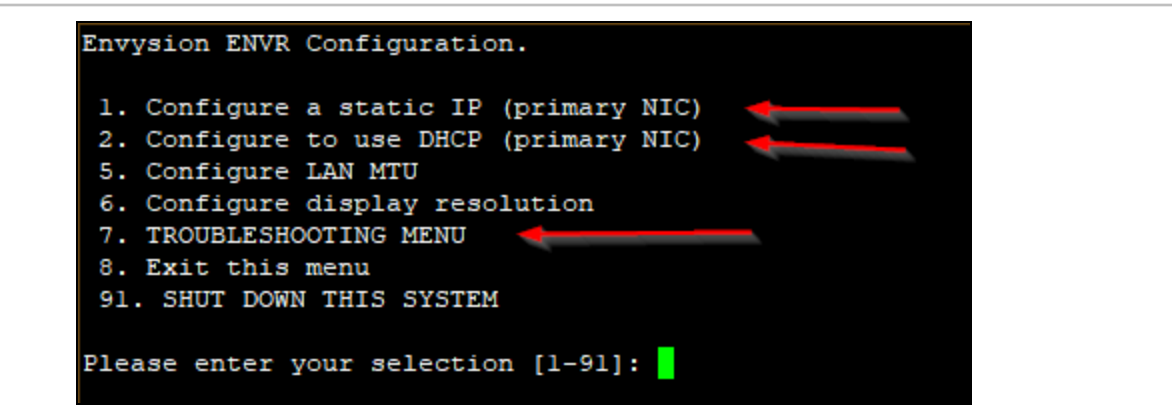

Enter the static IP information

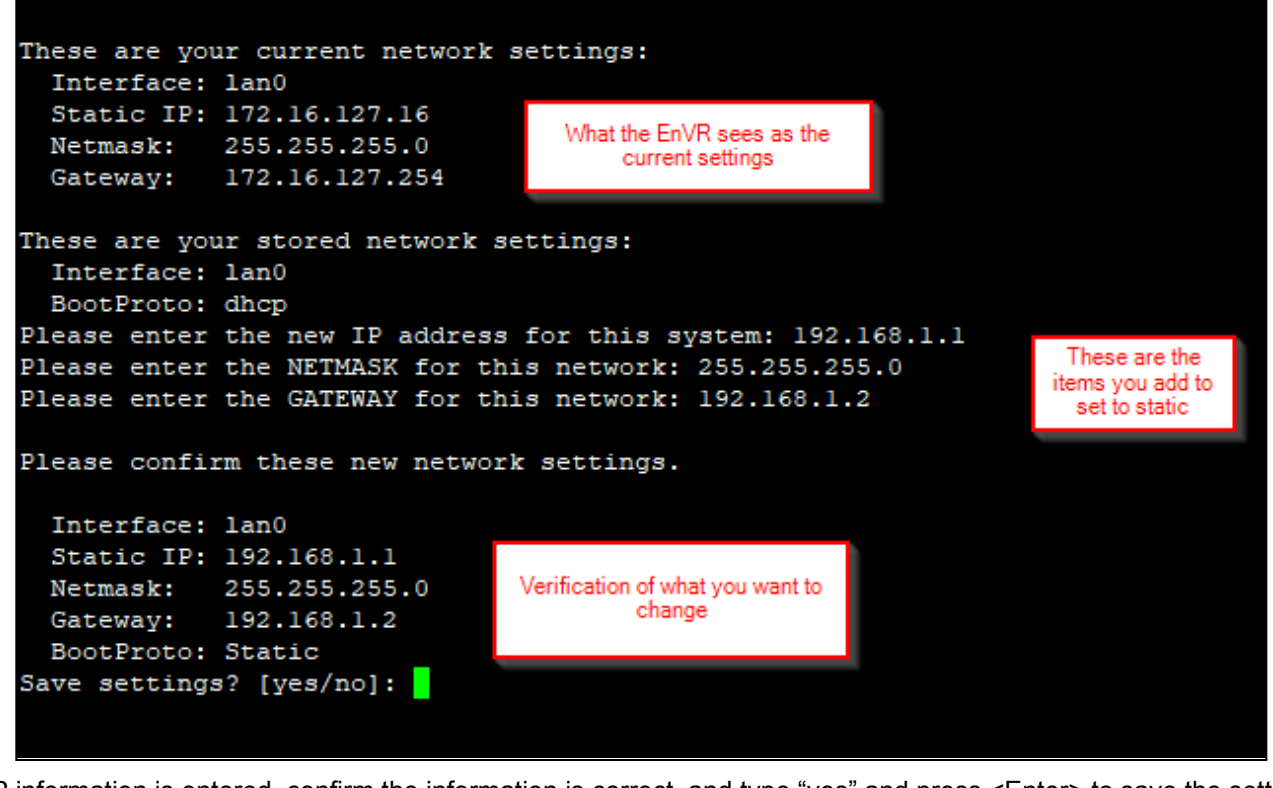

Once IP information is entered, confirm the information is correct, and type "yes" and press <Enter> to save the settings.

Please type restart to apply and restart the network or hit Enter to cancel the changes :

If no conflicts are found, type "restart" to complete. This will restart only the internet adapter settings, not the whole DVR.

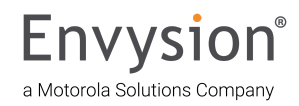

#### Device Manager (DM) - Camera Provisioning

#### Add New Cameras & Channels to Envysion App

If you are replacing an existing camera please skip to <u>Replace Camera Walkthrough</u> (<u>Page 20</u>)

#### Adding New Managed Cameras - Video Walkthrough

Log into Envysion App, Navigate to your site page.

|                                            | Envysi              | ON° Home                                                 |          |                                   |                | (              | User name and domain 🕥 🕅 🕸 |
|--------------------------------------------|---------------------|----------------------------------------------------------|----------|-----------------------------------|----------------|----------------|----------------------------|
| Deathboard                                 | Systen<br>Track the | n Health Status<br>e Health of Your Video Surveillance I | Network. | SEE FULL SYSTEM HEALTH STAT       | us             |                |                            |
| Sites                                      | Appli               | ances                                                    |          | Cameras Offline                   | Image Health 🛛 | Cloud Archive  | 0                          |
| System<br>Health                           |                     | 4                                                        |          | 47                                | 337            | 11             | 0                          |
| Live<br>Monitor                            |                     | OFFLINE                                                  |          | OFFLINE                           | IMPAIRED       | SITES WITH FAI | LURES SITES WITH WARNINGS  |
| My Clips                                   |                     | 1 Offline in the last 24 hrs.                            |          | 24 Offline in the last 24<br>hrs. |                |                |                            |
|                                            | Smart               | Site Protection                                          |          |                                   |                |                |                            |
|                                            | Envysio             | ראס אס אס אין אין אין אין אין אין אין אין אין אין        |          |                                   |                |                | User Name and domain 🕥 🕸   |
| Dashboard                                  | Dor                 | nain Name                                                |          |                                   |                |                | Search for your site here  |
| ter al al al al al al al al al al al al al | α                   | Area Folder                                              |          |                                   |                |                | 103 sites                  |
| Z                                          | a                   | Area Folder                                              |          |                                   |                |                | 30 sites                   |
| Health                                     | a                   | Area Folder                                              |          |                                   |                |                | 78 sites                   |
| Live                                       | a                   | Area Folder                                              |          |                                   |                |                | 74 sites                   |
| <u> </u>                                   | a                   | Area Folder                                              |          |                                   |                |                | 82 sites                   |
| My Clips                                   | ⊿                   | Site Name                                                |          |                                   | Site addre     | 55             | <i>€</i> ù                 |
|                                            | ∠!                  | Site Name                                                |          |                                   | Site addres    | ss             | e,                         |
| I                                          | 4                   | Site Name                                                |          |                                   | Site addre     | ss             | e,                         |
|                                            | 4                   | Site Name                                                |          |                                   | Site addre     | ss             | <i>e</i> ,                 |
|                                            | 4                   | Site Name                                                |          |                                   | Site addre     | ess            | <b>a</b> .                 |
|                                            |                     |                                                          |          |                                   |                |                |                            |

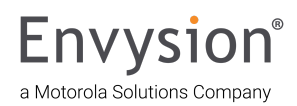

#### Navigate to Site Settings

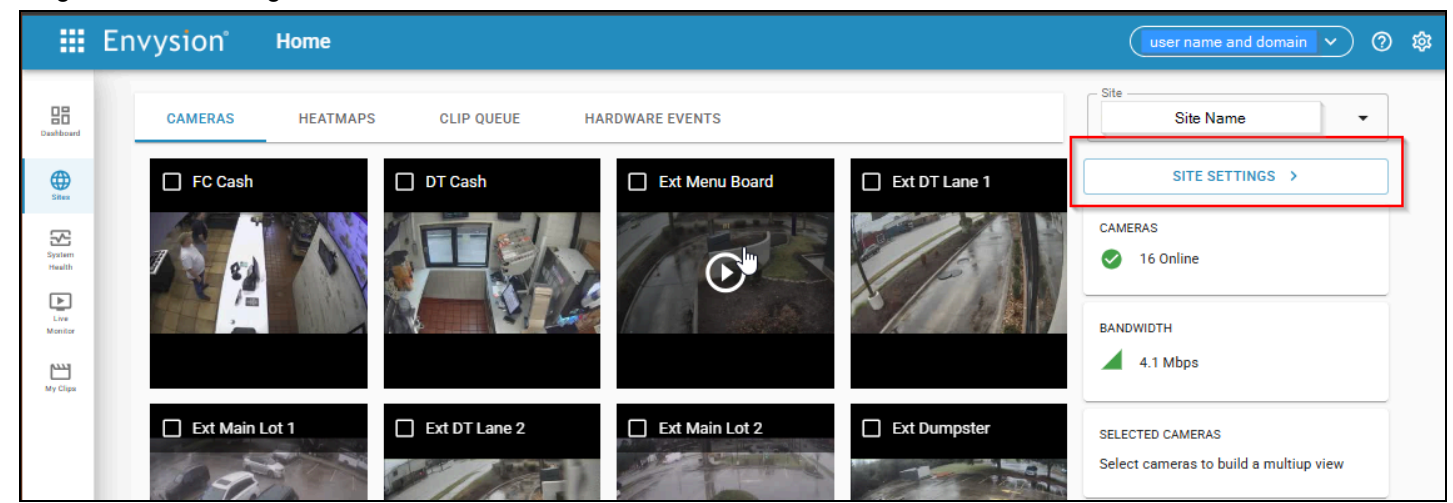

Click on the camera provisioning button in the top right corner

|              | save 🗊 🥥            |
|--------------|---------------------|
| EXPAND ALL 📚 | CAMERA PROVISIONING |

This will take you to the camera provisioning page and scan the network for any onvif or supported cameras currently plugged in and online.

| Discovery<br>elected cameras or devi<br>UNASSIGNED | ices will be assigned the following password: Hash | ed Password Created Per             | site<br>copy t<br>came                                                  | the ip address the<br>era was found on                      | The password that the cameras are currently set to if they are not in the default setting. |
|----------------------------------------------------|----------------------------------------------------|-------------------------------------|-------------------------------------------------------------------------|-------------------------------------------------------------|--------------------------------------------------------------------------------------------|
| IP Address                                         | Device ID                                          | Make/Model                          | Desired IP                                                              | Profile                                                     | Current Password                                                                           |
| 192.168.1.175                                      | urn:uuid:5a483431-3730-474b-3830-3030414748        | 800 Sno-l6013r<br>SNO-L6013R        | Enter in the IP address you<br>want your camera to have if<br>specific. | 🛱 Managed                                                   | Current Password                                                                           |
| 192.168.1.180                                      | E4-30-22-09-C8-60                                  | Samsung<br>XNV-6011                 | Desired IP                                                              | [ <sup>en</sup> ] Managed                                   | ✓ Current Password                                                                         |
| anually Add Camera:<br>not discovered above, cam   | t on.                                              | in these fields and selecting the + | button.                                                                 | Managed for o<br>managing all s<br>Record Only fo<br>are ma | cameras We are<br>settings for you,<br>or cameras you<br>naging.                           |
| P Address                                          | Usernam                                            | e                                   | Pass                                                                    | sword                                                       |                                                                                            |

Select the new camera(s) to provision to the site, if they are pre-existing you will need to have the user and password. If you need to keep your ip address click the clipboard icon on each camera, if you need to keep your password set the profile to record only. If the site you are using has a single EnVR hit next. If the site has multiple EnVRs, a list of those

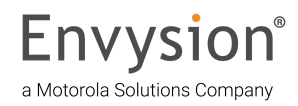

#### EnVRs will appear. Select a single EnVR to add cameras to, then select Next.

| IP Address     | Device ID         | Make/Model                 | Recording Device | Desired IP |           | Profile   | Current Password |
|----------------|-------------------|----------------------------|------------------|------------|-----------|-----------|------------------|
| 172.16.126.132 | 00:04:7D:D5:97:9C | Pelco<br>IMF82-1ES         | EnVR 3 👻         | Desired IP | [≛ŋ<br>L→ | Managed 👻 | Current Password |
| 172.16.126.133 | 00:04:7D:4B:CA:C4 | Pelco<br>IFV523-1ERS       | EnVR 3           | Desired IP | [≞ŋ<br>L→ | Managed 👻 | Current Password |
| 172.16.127.130 | 00:04:7D:4A:49:7D | Pelco<br>IFV523-1ERS       | EnVR 2           | Desired IP | [≞ŋ<br>L→ | Managed ~ | Current Password |
| 172.16.127.135 | 58:5B:69:1C:1D:79 | Invid-1<br>PAR-P5TXIR28-LC | EnVR 1           | Desired IP | [≞ŋ<br>L→ | Managed 👻 | Current Password |
| 172.16.127.136 | 58:5B:69:1C:1F:41 | Invid-1<br>PAR-P5TXIR28-LC | EnVR 1 👻         | Desired IP | [≞ŋ<br>L→ | Managed 👻 | Current Password |
| 172.16.127.139 | 00:04:7D:4B:CA:CB | Pelco<br>IFV523-1ERS       | EnVR 3           | Desired IP | [≞ŋ<br>L→ | Managed 👻 | Current Password |
| 172.16.127.140 | E4-30-22-7B-5D-0D | Samsung<br>QNO-8080R       | EnVR 1 💌         | Desired IP | [≞ŋ<br>L→ | Managed 👻 | Current Password |
| 172.16.127.141 | E4-30-22-73-B7-EC | Samsung<br>QNO-8080R       | EnVR 1 -         | Desired IP | [≞ŋ<br>L→ | Managed 👻 | Current Password |
| 172.16.127.142 | E4-30-22-73-B7-EA | Samsung<br>QNO-8080R       | EnVR 1           | Desired IP | [≏ŋ<br>L→ | Managed 👻 | Current Password |
| 170 16 107 149 | E4 20 22 72 B0 10 | Samsung                    | EnVR 1           | Desired IP | رهم       | Managod - | Current Receword |

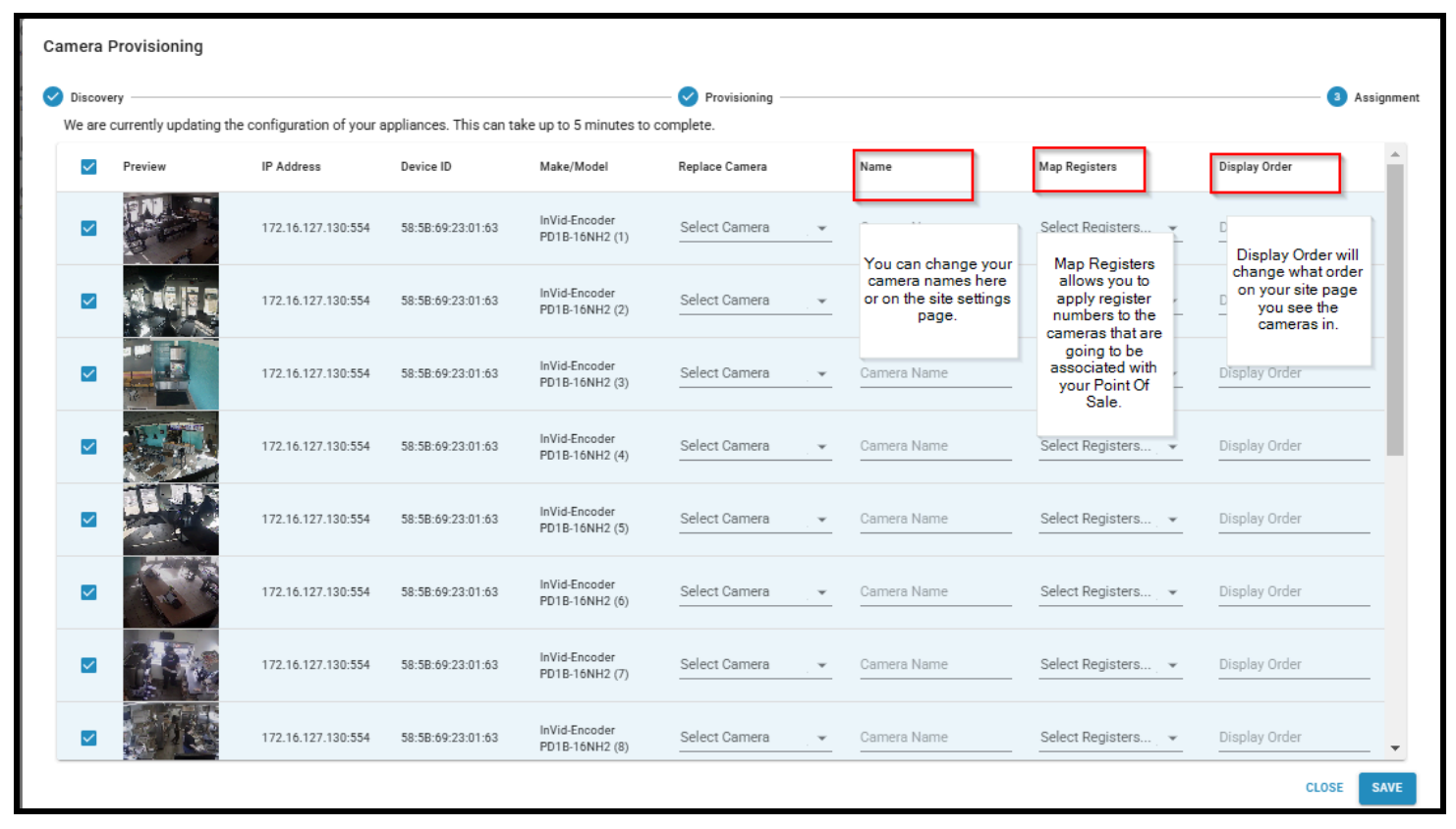

When done with this info hit save on the bottom right corner of the box.

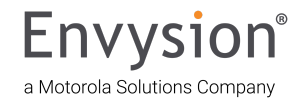

# Replacing Camera(s) and Channel(s) on the Envysion App

\*\*\*The replace camera functionality is critical to maintain Cloud Archive, Smart Site Protection, and Point of Sale Integration continuity\*\*\*

#### Video Walkthrough Replace Camera

Log into Envysion App, Navigate to your site page.

|                                                                                                    | Envysi                    | on° Home                                 |                         |            |                                        |              |         | Use                | er name and domain 🔻 🕜 🕸    |
|----------------------------------------------------------------------------------------------------|---------------------------|------------------------------------------|-------------------------|------------|----------------------------------------|--------------|---------|--------------------|-----------------------------|
| Daxhboard                                                                                                    | <b>Syster</b><br>Track th | m Health Status<br>ne Health of Your Vio | leo Surveillance N      | Network. S | EE FULL SYSTEM HEALTH STAT             | us           |         |                    |                             |
| Sites                                                                                                    | Appl                      | liances                                  |                         | =          | Cameras Offline                        | Image Health |         | Cloud Archive      | 0                           |
| System<br>Health                                                                                                    |                           | 4                                        | 4                       |            | 47                                     | 337          |         | 11                 | 0                           |
| Live<br>Monitor<br>My Clips                                                                                                    |                           | OFF<br>1 Offline in t                    | LINE<br>he last 24 hrs. |            | OFFLINE 24 Offline in the last 24 hrs. | IMPAIRED     |         | SITES WITH FAILURE | S SITES WITH WARNINGS       |
|                                                                                                    | Smart                     | Site Protection                          |                         |            |                                        |              |         |                    |                             |
|                                                                                                    | Envysi                    | ON <sup>®</sup> Home                     |                         |            |                                        |              |         | (                  | User Name and domain 🕥 🕸    |
| Dashboard                                                                                                    | Do                        | main Name                                |                         |            |                                        |              |         | 5                  | Search for your site here Q |
| General Scheme (Scheme Scheme | a                         | Area Folder                              |                         |            |                                        |              |         |                    | 103 sites                   |
| Svater.                                                                                                    | а                         | Area Folder                              |                         |            |                                        |              |         |                    | 30 sites                    |
| Health                                                                                                    | а                         | Area Folder                              |                         |            |                                        |              |         |                    | 78 sites                    |
| Live<br>Monitor                                                                                                    | а                         | Area Folder                              |                         |            |                                        |              |         |                    | 74 sites                    |
|                                                                                                    | a                         | Area Folder                              |                         |            |                                        |              |         |                    | 82 sites                    |
|                                                                                                    | 2                         | Site Name                                |                         |            |                                        | Site         | address |                    | •                           |
|                                                                                                    | ⊿                         | Site Name                                | ]                       |            |                                        | Site a       | address |                    | <b>e</b> _                  |
|                                                                                                    | 2                         | Site Name                                |                         |            |                                        | Site         | address |                    | e,                          |
|                                                                                                    | 4                         | Site Name                                | ]                       |            |                                        | Site         | address |                    | <b>e</b> 2                  |
|                                                                                                    | 2                         | Site Name                                |                         |            |                                        | Site         | address |                    |                             |
|                                                                                                    |                           |                                          |                         |            |                                        |              |         |                    |                             |

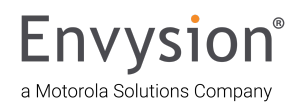

#### Envysion Quick Tips Guide V.07.02.2025

#### Navigate to Site Settings

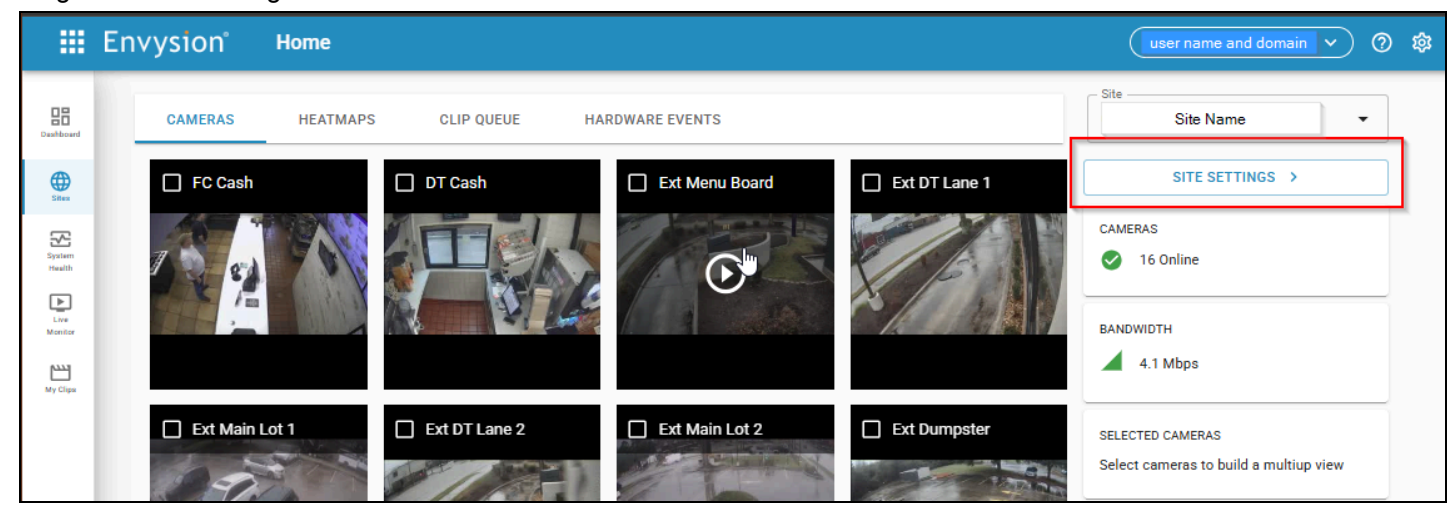

Click on the camera provisioning button in the top right corner

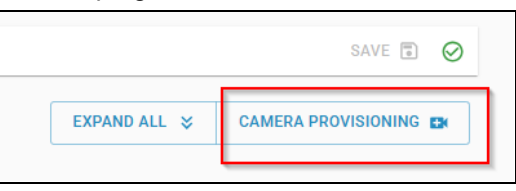

Select appropriate camera(s) to replace from drop down

| Camera   | Provisioning |                           |                        |                                 |                                      |             |                    |               |       |
|----------|--------------|---------------------------|------------------------|---------------------------------|--------------------------------------|-------------|--------------------|---------------|-------|
| O Discov | ery          | e configuration of your ( | annliances. This can t | ke un to 5 minutes to           |                                      |             |                    | 3 Assign      | iment |
|          | Preview      | IP Address                | Device ID              | Make/Model                      | Replace Camera                       | Name        | Map Registers      | Display Order | •     |
|          |              | 172.16.127.130:554        | 58:5B:69:23:01:63      | InVid-Encoder<br>PD1B-16NH2 (1) | Select Camera                        | Camera Name | Select Registers 👻 | Display Order |       |
|          |              | 172.16.127.130:554        | 58:5B:69:23:01:63      | InVid-Encoder<br>PD1B-16NH2 (2) | FC Cash<br>DT Cash<br>ODMB           | Camera Name | Select Registers 💌 | Display Order |       |
|          |              | 172.16.127.130:554        | 58:5B:69:23:01:63      | InVid-Encoder<br>PD1B-16NH2 (3) | Parking Lot<br>DT Lane               | Camera Name | Select Registers   | Display Order |       |
|          |              | 172.16.127.130:554        | 58:5B:69:23:01:63      | InVid-Encoder<br>PD1B-16NH2 (4) | Lobby_Front Door<br>Lobby_Patio Door | Camera Name | Select Registers   | Display Order |       |
|          |              | 172.16.127.130:554        | 58:5B:69:23:01:63      | InVid-Encoder<br>PD1B-16NH2 (5) | Select Camera                        | Camera Name | Select Registers   | Display Order |       |
|          | 1-1-1-1      | 172.16.127.130:554        | 58:5B:69:23:01:63      | InVid-Encoder<br>PD1B-16NH2 (6) | Select Camera                        | Camera Name | Select Registers 👻 | Display Order |       |
|          |              | 172.16.127.130:554        | 58:5B:69:23:01:63      | InVid-Encoder<br>PD1B-16NH2 (7) | Select Camera                        | Camera Name | Select Registers 💌 | Display Order |       |
|          |              | 172.16.127.130:554        | 58:5B:69:23:01:63      | InVid-Encoder<br>PD1B-16NH2 (8) | Select Camera                        | Camera Name | Select Registers 👻 | Display Order | Ŧ     |
|          |              |                           |                        |                                 |                                      |             |                    | CLOSE         | VE    |

Then hit save

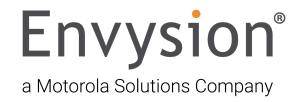

#### Manually Adding Camera Steps:

Manually Provisioning a Camera not discovered by Device Manager

Manually Provisioning Unmanaged Cameras

If you have cameras that are not found but you know the IP for you can Manually add them in Device Manager

| UNASSIG                | meras or devices w                                                                                                    | vill be assigned the following pa                                                                                                    | ISSWORD: Hashed Password                                                                                                    |                                                                                                    |                                                                                                    |                                                                                                    |                                                    |                                                      |                                     |
|------------------------|----------------------------------------------------------------------------------------------------|----------------------------------------------------------------------------------------------------|----------------------------------------------------------------------------------------------------|----------------------------------------------------------------------------------------------------|----------------------------------------------------------------------------------------------------|----------------------------------------------------------------------------------------------------|----------------------------------------------------|------------------------------------------------------|-------------------------------------|
|                        | IP Address                                                                                                    | Device ID                                                                                                    | Make/Mode                                                                                                    | I                                                                                                    | Desired IP                                                                                                    |                                                                                                    | Profile                                            | Current Password                                     |                                     |
| No<br>results<br>found |                                                                                                    |                                                                                                    |                                                                                                    |                                                                                                    |                                                                                                    |                                                                                                    |                                                    |                                                      |                                     |
| Manually Add           | Camera:                                                                                                    |                                                                                                    | wisioning by thing in these fields and                                                                                                    | seieung ne + burgh.                                                                                                    |                                                                                                    |                                                                                                    |                                                    |                                                      |                                     |
| IP Address             |                                                                                                    |                                                                                                    | Username                                                                                                    |                                                                                                    |                                                                                                    | Pa                                                                                                    | ssword                                             |                                                      |                                     |
|                        |                                                                                                    |                                                                                                    |                                                                                                    |                                                                                                    |                                                                                                    |                                                                                                    |                                                    |                                                      | CLOSE NE                            |
| anually A              | dd Camera:                                                                                                    | cameras and/or device                                                                                                    | es can be included for pro                                                                                                    | visioning by filling                                                                                                    | in these fields and                                                                                                    | selecting                                                                                                    | he + button                                        |                                                      |                                     |
| <sup>o</sup> Address   | ,                                                                                                    |                                                                                                    | Username                                                                                                    |                                                                                                    |                                                                                                    | Passv                                                                                                    | vord                                               |                                                      |                                     |
| 72.16.1                | 28.120                                                                                                    |                                                                                                    | admin                                                                                                    |                                                                                                    |                                                                                                    | adm                                                                                                    | in                                                 |                                                      | 🕀                                   |
|                        |                                                                                                    |                                                                                                    |                                                                                                    |                                                                                                    |                                                                                                    |                                                                                                    |                                                    |                                                      | CLOSE NEXT                          |
|                        | Discover<br>Selected                                                                                                    | cameras or devices will                                                                                                    | be assigned the following                                                                                                    | password:                                                                                                    | isioning                                                                                                    |                                                                                                    |                                                    | 3                                                    | Assignment                          |
|                        |                                                                                                    | IP Address                                                                                                    | be assigned the following<br>ED<br>Device ID                                                                                                    | 2 Prov<br>password:<br>Make/Model                                                                                                    | Desired IP                                                                                                    |                                                                                                    | Profile                                            | 3<br>Current Passwor                                 | C<br>C                              |
|                        | UNAS                                                                                                    | IP Address 172.16.127.132                                                                                                    | be assigned the following<br>ED<br>Device ID<br>E4-30-22-27-49-92                                                                                    | 2 Prov<br>password:<br>Make/Model<br>Samsung<br>LND-6012R                                                                                                    | Desired IP                                                                                                    | [ <sup>6</sup> ]                                                                                                    | Profile<br>Managed <del>~</del>                    | Current Passwor                                      | C<br>d<br>ord                       |
|                        | Discover     Selected      UNAS                                                                                                    | IP Address 172.16.127.132 172.16.128.120                                                                                                    | be assigned the following<br>ED<br>Device ID<br>E4-30-22-27-49-92<br>1840e837-f2f0-4b4d-<br>b65b-3a309b94d2e8                                        | 2 Prov<br>password:<br>Make/Model<br>Samsung<br>LND-6012R                                                                                                    | Desired IP<br>Desired IP<br>N/A                                                                                          | [ <sup>2</sup> η<br>_→                                                                                                    | Profile<br>Managed -<br>Record only -              | Current Passwor<br>Current Passwor<br>admin          | C d ord                             |
|                        | Discover     Selected a     UNAS     UNAS     UNAS     UNAS     UNAS     UNAS     UNAS     UNAS     UNAS     UNAS     UNAS     UNAS     UNAS     UNAS                                                                                                    | y cameras or devices will ssiGNED ASSIGN IP Address 172.16.127.132 172.16.128.120 dd Camera: vvered above, cameras and                                                                                                    | be assigned the following<br>ED<br>Device ID<br>E4-30-22-27-49-92<br>1840e837-f2f0-4b4d-<br>b65b-3a309b94d2e8                                        | 2 Prov     password:     Make/Model     Samsung     LND-6012R                                                                                                    | Desired IP Desired IP N/A Ig in these fields and s                                                                       | L <sup>an</sup> g<br>selecting the                                                                                                    | Profile Managed   Record only   + button.          | Current Passwor                                      | C<br>d<br>ord                       |
|                        | Discover     Selected o     UNAS     UNAS | IP Address I72.16.127.132 I72.16.128.120 ACCOMPANY ACCOMPANY ACCOM | be assigned the following<br>ED<br>Device ID<br>E4-30-22-27-49-92<br>1840e837-f2f0-4b4d-<br>b65b-3a309b94d2e8<br>/or devices can be included fo      | 2 Prov     password:     Make/Model     Samsung     LND-6012R      provisioning by fillin me                                                                                                    | Desired IP Desired IP N/A ng in these fields and s                                                                       | L <sup>an</sup> ,<br>selecting the<br>Passwi                                                                                                    | Profile<br>Managed -<br>Record only -<br>+ button. | Current Passwor                                      | Assignment<br>C<br>d<br>ord         |
|                        | Discover Selected o UNAS UNAS                                                                                                    | y cameras or devices will ssiGNED ASSIGN IP Address 172.16.127.132 172.16.128.120 dd Camera: vvered above, cameras and sss                                                                                                    | be assigned the following<br>ED<br>Device ID<br>E4-30-22-27-49-92<br>1840e837-f2f0-4b4d-<br>b65b-3a309b94d2e8<br>/or devices can be included for<br> | 2 Prov<br>password:<br>Make/Model<br>Samsung<br>LND-6012R<br>pr provisioning by filling<br>ne                                                                                                    | Desired IP Desired IP N/A Ig in these fields and s                                                                       | electing the Passwe                                                                                                    | Profile Managed   Record only   + button.          | Current Passwor<br>Current Passwor<br>admin          | Assignment C d ord NEXT             |
|                        | Discover<br>Selected of<br>UNAS     UNAS     UNAS     UNAS     UNAS     UNAS     UNAS     UNAS     UNAS     UNAS     UNAS     UNAS     UNAS     UNAS     UNAS     UNAS     UNAS     UNAS     UNAS     UNAS     UNAS     UNAS     UNAS     UNAS     UNAS                                                                                                         | cameras or devices will<br>signed ASSIGN<br>IP Address<br>172.16.127.132<br>172.16.128.120<br>dd Camera:<br>wered above, cameras and<br>siss                                                                                                    | be assigned the following<br>ED<br>Device ID<br>E4-30-22-27-49-92<br>1840e837-f2f0-4b4d-<br>b65b-3a309b94d2e8<br>/or devices can be included for<br> | Prov     password:     Make/Model     Samsung     LND-6012R      provisioning by fillin me  Then H                                                                                                    | Desired IP Desired IP N/A Ig in these fields and s Hit Next                                                              | electing the<br>Passw                                                                                                    | Profile Managed   Record only   + button.          | Current Passwor<br>Current Passwor<br>admin<br>CLOSE | Assignment<br>C<br>d<br>ord<br>NEXT |
| umera Prov             | Discover<br>Selected of<br>UNAS<br>UNAS<br>Manually A<br>If not disco<br>IP Addre                                                                                                    | ASSIGNED ASSIGN<br>IP Address<br>172.16.127.132<br>172.16.128.120<br>Add Camera:<br>wered above, cameras and<br>ass                                                                                                    | be assigned the following<br>ED<br>Device ID<br>E4-30-22-27-49-92<br>1840e837-f2f0-4b4d-<br>b65b-3a309b94d2e8<br>/or devices can be included fo      | 2 Prov     password:     Make/Model     Samsung     LND-6012R  or provisioning by fillin me  Then H                                                                                                    | Desired IP Desired IP N/A In these fields and s Hit Next                                                                 | Land Carlor Carlor Car | Profile Managed    Managed                         | Current Passwor<br>Current Passwor<br>admin<br>CLOSE | Assignment C d ord NEXT             |
| amera Pro              | Discover<br>Selected a<br>UNAS<br>UNAS<br>Manually A<br>If not disco<br>IP Addree<br>wisioning                                                                                                    | y<br>cameras or devices will<br>sIGNEDASSIGN<br>IP Address<br>172.16.127.132<br>172.16.128.120<br>add Camera:<br>wered above, cameras and<br>sss                                                                                                    | be assigned the following<br>ED<br>Device ID<br>E4-30-22-27-49-92<br>1840e837-f2f0-4b4d-<br>b65b-3a309b94d2e8<br>/or devices can be included fo      | Provesioning     Provesioning     P | isioning Desired IP Desired IP N/A Ing in these fields and s Hit Next were not provisioned                               | electing the<br>Passw                                                                                                    | Profile Managed   Record only   + button.          | Current Passwor<br>Current Passwor<br>admin<br>CLOSE | Assignment C d ord NEXT Assignment  |
| Imera Prov             | Discover<br>Selected a<br>UNAS<br>UNAS<br>Manually A<br>If not disco<br>IP Addre<br>visioning<br>a(s) in the table bel                                                                                                    | y<br>cameras or devices will<br>sIGNED ASSIGN<br>IP Address<br>172.16.127.132<br>172.16.128.120<br>Add Camera:<br>overed above, cameras and<br>iss                                                                                                    | be assigned the following<br>ED<br>Device ID<br>E4-30-22-27-49-92<br>1840e837-f2f0-4b4d-<br>b65b-3a309b94d2e8<br>/or devices can be included fo<br>  | 2 Prov     2 Prov     2 password:     4     4     4     4     4     4     4     4     4     4     4     4     4     4     4     4     4     4     4     4     4     4     4     4     4     4     4     4     4     4     4     4     4     4     4     4     4     4     4     4     4     4     4     4     4     4     4     4     4     4     4     4     4     4     4     4     4     4     4     4     4     4     4     4     4     4     4     4     4     4     4     4     4     4     4     4     4     4     4     4     4     4     4     4     4     4     4     4     4     4     4     4     4     4     4     4     4     4     4     4     4     4     4     4     4     4     4     4     4     4     4     4     4     4     4     4     4     4     4     4     4     4     4     4     4     4     4     4     4     4     4     4     4     4     4     4     4     4     4     4     4     4     4     4     4     4     4     4     4     4     4     4     4     4     4     4     4     4     4     4     4     4     4     4     4     4     4     4     4     4     4     4     4     4     4     4     4     4     4     4     4     4     4     4     4     4     4     4     4     4     4     4     4     4     4     4     4     4     4     4     4     4     4     4     4     4     4     4     4     4     4     4     4     4     4     4     4     4     4     4     4     4     4     4     4     4     4     4     4     4     4     4     4     4     4     4     4     4     4     4     4     4     4     4     4     4     4     4     4     4     4     4     4     4     4     4     4     4     4     4     4     4     4     4     4     4     4     4     4     4     4     4     4     4     4     4     4     4     4     4     4     4     4     4     4     4     4     4     4     4     4     4     4     4     4     4     4     4     4     4     4     4     4     4     4     4     4     4     4     4     4     4     4     4     4     4     4     4     4     4     4     4     4     4     4     4     4     4     4     4     4     4     4     4     | Desired IP Desired IP N/A N/A In these fields and s Hit Next Refe not provisioned licking Retry Failures or m Desired IP | electing the Passwi<br>nually mark ti                                                                                                    | Profile Managed   Record only   + button. ord      | Current Passwor<br>Current Passwor<br>admin<br>CLOSE | Assignment C d ord NEXT             |

Some of the statuses will say something like **Unsupported Camera Make** if you see this you will need to add the RTSP URL for the camera type and click the checkmark button to continue.

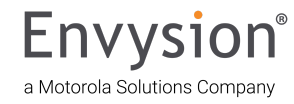

#### Replace the cameras in Order with the replace camera dropdown. (green box)

| Camer  | a Provisioning         |                                                 |                          |                 |             |                      |               |
|--------|------------------------|-------------------------------------------------|--------------------------|-----------------|-------------|----------------------|---------------|
| 🗸 Dis  | covery                 |                                                 |                          | Provisioning    |             |                      | 3 Assignment  |
| We are | currently updating the | configuration of your appliances. This can take | e up to 5 minutes to con | nplete.         |             |                      |               |
| ~      | IP Address             | Device ID                                       | Make/Model               | Replace Camera  | Name        | Map Registers        | Display Order |
|        | 172.16.127.2           | fbeb6801-9f18-45fc-94c0-bb4d7b1a1d0d            |                          | Select Camera 👻 | Camera Name | Select Registers   👻 | Display Order |
|        |                        |                                                 |                          |                 |             |                      | CLOSE SAVE    |

Then hit Save.

#### If for any reason it fails. Please reach out to us through Email or Phone Call.

#### Email - envysion.installationsupport@motorolasolutions.com

#### Phone - 877-258-9441 Option 2

| CAMERAS APPLIAN        | CES DVR ANALOG AUDI    | O SIRENS MOI       | NITORS                         |                                                | 0          |
|------------------------|------------------------|--------------------|--------------------------------|------------------------------------------------|------------|
| ame<br>DVR Name        | Status<br>Online       | MAC Address        | Model Number<br>ENV-TDE200-108 | Software Version<br>ar295                      | ∽ <b>©</b> |
| Active                 | Timezone<br>America/Cł | icago 🗸 👻          |                                |                                                |            |
| ETTINGS                |                        |                    |                                |                                                | ^          |
| NETWORK PREFER         | ENCES                  |                    |                                |                                                |            |
|                        |                        |                    |                                |                                                |            |
| PRIMARY NETWORK CONFIG | URATION                |                    |                                |                                                |            |
| Mode                   | IP Address             | Subnet Mask        | Gateway                        |                                                |            |
| DHCP                   | 10.103.197.162         | 255.255.255.192    | 10.103.197.129                 | IP Address we are seeing<br>this dvr online at |            |
| VIRTUAL NETWORK        |                        |                    |                                |                                                |            |
| IP Address             | Subnet Mask            | Deiry Chained Nati | work acttings for              |                                                |            |
| 172.16.127.1           | 255.255.255.0          | cameras connected  | to the Primary                 |                                                |            |
|                        |                        | Nic                |                                |                                                |            |
| CAMERA NETWORK         |                        |                    |                                |                                                |            |
|                        | Subnet Mask            | IP Network setting | s for Cameras                  |                                                |            |
| IP Address             |                        | connected to the   | Secondary NIC                  |                                                |            |

If the cameras are not streaming check the Network settings on the Appliance page. Does the virtual network or Camera network match the ip addresses of the cameras? If not, update them to match and hit save in the top right corner.

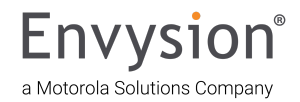

#### **Replace a DVR In the Application**

- Log into the Envysion application (<u>https://video.envysion.com</u>)
- Click on Watch Video. And Search for your site.
- Go to Site Settings in the bottom left hand corner of the screen.
- Click on the Appliances tab at the top of the screen.
- The Old DVR Must be the active one and the new DVR Must be Inactive for this to work Properly.
- EnVR Appliance Swap Instruction Video

Click on the active swap icon and start the swap. (Red Circle)

| CAMERAS                    | APPLIANCES | DVR ANALOG AUD                                                | IO SIRENS                                                                                                    | MONITORS | 5              | 0                     |
|----------------------------|------------|---------------------------------------------------------------|----------------------------------------------------------------------------------------------------|----------|----------------|-----------------------|
| Name                       | Status     |                                                               | MAC Address                                                                                                   |          | Model Number   | 6                     |
| Site Name                  | 📀 0        | nline                                                         | Mac -50                                                                                                    |          | ENV-RAP200-108 |                       |
| Software Version           | Max R      | etention Time                                                 |                                                                                                    |          | Timezone       | Active Swap<br>Button |
| ar295p2                    | 1 day      | ,                                                             | Active                                                                                                    |          | America/Denver |                       |
| ŝettings                   |            |                                                               | This is the currently active<br>device for the site and the<br>one you will want to hit th<br>swap button on. | e<br>e   |                | ~                     |
| Name<br>Site Name Inactive | Status     | ffline                                                        | MAC Address Mac -a6                                                                                           | ē        | Model Number   | <b>~</b> Ø            |
| Software Version           | Ac         | tive 🔵                                                        | Timezone<br>America/Denver                                                                                    |          |                |                       |
| SETTINGS                   | IT I       | his is the Inactive or<br>New dvr you will be<br>swapping to. |                                                                                                    |          |                | ~                     |

Only inactive appliances from the same domain can be selected. Inactive appliances from the current site are listed first, then appliances from other sites in the domain are listed in alphabetical order. DO NOT change the sliders please.

Once the replacement appliance is selected, click **Replace** to initiate appliance replacement.

 Replace:
 37

 This process will remove the existing appliance from your site and replace it with a new appliance.
 Configuration from the old appliance will be carried forward to the new appliance.

 Please select the MAC address for your new appliance to begin. The MAC address can typically be found on a sticker on the back of the appliance or on the box of the appliance.

| Select                                  |                                                                                                    |       | •    |
|-----------------------------------------|----------------------------------------------------------------------------------------------------|-------|------|
| Image: Replacement appliance is an EnVR | When going from a Hik/Nuc setup to an<br>Envysion EnVR and Either Keeping the<br>Hik as an encoder or adding an Invid<br>Encoder make sure this box is checked. |       |      |
|                                         | С                                                                                                    | ANCEL | NEXT |

When replacing a Hik/Nuc with an EnVR please make sure that this box is checked.

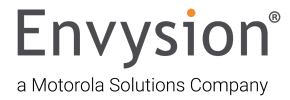

| Replace:                                                                                           | -37                                                                               |                         |                                     |                                                        |
|----------------------------------------------------------------------------------------------------|-----------------------------------------------------------------------------------|-------------------------|-------------------------------------|--------------------------------------------------------|
| This process will remove the existing appliance<br>Configuration from the old appliance will be ca | e from your site and replace it with a ne<br>arried forward to the new appliance. | ew appliance.           | If you do not s<br>trying to switch | ee the appliance you are to here please reach out      |
| Please select the MAC address for your new a<br>a sticker on the back of the appliance or on th    | ppliance to begin. The MAC address ca<br>e box of the appliance.                  | n typically be found on | to us. There is that will have to   | another step on our side<br>o be done first.           |
| Select                                                                                             |                                                                                   |                         | If for any reas                     | on it fails. Please reach                              |
| Current Site                                                                                       |                                                                                   |                         | out to us.                          |                                                        |
|                                                                                                    | 68                                                                                |                         |                                     |                                                        |
| Other Sites                                                                                        | b5                                                                                |                         |                                     |                                                        |
| 35                                                                                                 |                                                                                   |                         |                                     |                                                        |
|                                                                                                    | 19                                                                                |                         |                                     |                                                        |
|                                                                                                    |                                                                                   |                         |                                     |                                                        |
|                                                                                                    | e6                                                                                |                         |                                     |                                                        |
|                                                                                                    |                                                                                   |                         |                                     |                                                        |
| Replace:                                                                                           |                                                                                   | 37                      |                                     | Make sure if you<br>are Keeping your                   |
|                                                                                                    |                                                                                   |                         |                                     | Hikvision Dvr that                                     |
| Use the Hikvision DVR as an enco                                                                   | oder to convert the analog cha                                                    | annels to managed IF    | camera channels                     | you are checking                                       |
| Use Hikvision DVR as en                                                                            | coder                                                                             |                         |                                     | camera configs                                         |
| Check this box if you are Keepi                                                                    | ng your Hikvision                                                                 |                         |                                     | come over properly.                                    |
| dvr as an encoder for anal                                                                         | og cameras.                                                                       |                         |                                     | If you are not                                         |
|                                                                                                    |                                                                                   |                         |                                     | Keeping the<br>Hikvision DVR or                        |
|                                                                                                    |                                                                                   | C                       | ANCEL NEXT                          | never had one do                                       |
| 0000                                                                                               | a dalam ina                                                                       |                         |                                     | not check that box.                                    |
| Doplage:                                                                                           |                                                                                   | 27                      |                                     |                                                        |
|                                                                                                    |                                                                                   | 37                      |                                     | This message states                                    |
| A The data from new appliance                                                                      |                                                                                   | 69 will be perm         | apoptly                             | that the data that is                                  |
| deleted and replaced with the                                                                      | data from the old appliance                                                       | Site Name               | anentry                             | already on the new appliance will be                   |
| Are you sure you want to continue?                                                                 |                                                                                   |                         |                                     | overwritten by the data from the old appliance.        |
|                                                                                                    |                                                                                   |                         |                                     | Make sure that you are                                 |
|                                                                                                    |                                                                                   | CANCEL                  | REPLACE                             | ready to take this <b>step before hitting replace.</b> |

#### **Replacement Complete**

Your appliance has been successfully replaced. It can take up to 15 minutes for the system to become fully available. Please review the cameras to confirm they are correctly configured and that your registers are mapped correctly.

CLQSE

CLOSE

# **Appliance Replace Failed**

Unable to process the appliance replacement at this time. Please try again later.

New appliance cannot be reached. Check network connectivity or wait for the appliance to come online.

If you continue to experience issues replacing the appliance please contact support.  $\hfill \diamondsuit$ 

This is an error. Do not try again, please contact support at 877-258-9441 This is an example of an error. Do NOT Retry the swap. Contact support.

Everything went great here. You are good to

close and continue with

the next steps.

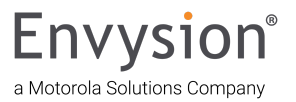

#### Setting Up Audio In the Application

#### IP (in camera) Audio

There are 2 different types of Audio, Inside the IP camera or Analog audio setup with separate microphones. To set up the In Camera audio expand the settings for the camera and click on the audio tab.

| Name<br>Came<br>Notes        | era 2<br>s            |                   | Health Online | Hardware<br>Channel 2<br>Invid-1 PAR-P5TXIR28-LC2<br>IC28E001182 | Profile<br>Managed O<br>Device not identifier | d as manageable | Slay Order |
|------------------------------|-----------------------|-------------------|---------------|------------------------------------------------------------------|-----------------------------------------------|-----------------|------------|
| SETTINGS                     |                       |                   |               |                                                                  |                                               |                 | ^          |
| VIDEO                        | AUDIO                 | RECORDING         | PICTURE ATT/  | CHMENTS ADVANCED                                                 |                                               |                 |            |
| FPS<br>5                     | J.                    | Bitrate<br>2000   | ki            | Resolution<br>pps 1920x1080                                      | Ŧ                                             | IP Camera 🛑     |            |
| IP Address<br>172.16.128.131 |                       | Username<br>admin |               | Password<br>^!893363Fe!^                                         |                                               |                 |            |
| Additional settings can be   | found in Advanced tab |                   |               |                                                                  |                                               |                 |            |

Then click on the Record Audio button. It should bring up the camera name.

|                             | Name<br>Camera 2<br>Notes                    |               | Health       | Hardware<br>Channel 2<br>Invid-1 PAR-<br>IC28E00118 | *5TXIR28-LC2<br>2         | Profile<br>Managed O<br>Device not identified as | Display Order<br>s manageable                                                                   | 5 🗖        |
|-----------------------------|----------------------------------------------|---------------|--------------|-----------------------------------------------------|---------------------------|--------------------------------------------------|-------------------------------------------------------------------------------------------------|------------|
| SETTINGS                    |                                              |               |              |                                                     |                           |                                                  |                                                                                                 | ^          |
| VIDEO                       | AUDIO                                        | RECORDING     | PICTURE      | ATTACHMENTS                                         | ADVANCED                  |                                                  |                                                                                                 |            |
| Audio Playback So<br>Select | urce                                         | Ŧ             | Record audio | Volum                                               | e                         |                                                  |                                                                                                 |            |
| No Thumbnail<br>Available   | Name<br>Menu Board DT<br>Health Cloud Archiw | e SSP Enabled |              | Profile<br>Managed                                  | Displa<br><del>•</del> 65 | y Order                                          | Hardware<br>Channel 18<br>Hikvision DS-2CD2143G2-IU<br>DS-2CD2143G2-<br>IU20230714AAWRAD8031619 | <u>ا</u> م |
|                             | 😣 Offline 🛛 🙆                                | 0             |              | Notes                                               |                           |                                                  |                                                                                                 |            |
| SETTINGS                    | 🔇 Offline 🖉                                  | 0             |              | Notes                                               |                           |                                                  |                                                                                                 | ^          |
| SETTINGS<br>VIDEO           | AUDIO RECORD                                 |               | ATTAC        | Notes                                               | NCED                      |                                                  |                                                                                                 | ^          |

Then hit save at the top of the screen

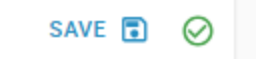

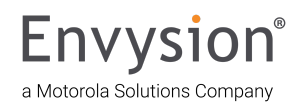

#### Analog Audio Setup

To set up analog audio in the dvr click on the DVR Analog Audio tab at the top of the screen, and make sure that the sliders are to the right.

You cannot be using both In Camera audio and Analog audio channels at the same time, on the same camera, so make sure in the camera channel that you are not activating the Record Audio Slider.

| CAMERAS        | APPLIANCES      | DVR ANALOG AUDIO | SIRENS         | MONITORS     |                                                                  | $\otimes$  |
|----------------|-----------------|------------------|----------------|--------------|------------------------------------------------------------------|------------|
| Site           | and Mac Address |                  |                |              |                                                                  |            |
| Name<br>audio0 |                 |                  | Type<br>Analog | Volume<br>35 | When these<br>Sliders are blue<br>they are in the On<br>Position | × •        |
| Name<br>audio1 |                 |                  | Type<br>Analog | Volume<br>35 |                                                                  | 10 <b></b> |
|                |                 |                  |                |              |                                                                  |            |

Then Go into the Cameras and select the audio channel to associate with the camera.

|                                        | Name               |                               |                                       | Profile<br>Managed |          | Ŧ | Display Order<br>65 | Hardware Channel 1                                    | $\sim$ | Î |
|----------------------------------------|--------------------|-------------------------------|---------------------------------------|--------------------|----------|---|---------------------|-------------------------------------------------------|--------|---|
|                                        | Camera 1<br>Health | Analog Audio<br>assign audio0 | ) requires you to<br>or audio1 and do | Notes              |          |   |                     | Hikvision ECI-D12F2<br>ECI-<br>D12F220230627AAWRAC964 | 1652   |   |
| SETTINGS                               |                    | slide                         | r to blue                             |                    |          |   |                     |                                                       |        | ^ |
| VIDEO                                  | AUDIO              | RECORDING                     | PICTURE                               | ATTACHMENTS        | ADVANCED |   |                     |                                                       |        |   |
| Audio Playback So<br>Select <br>audio0 | purce              |                               | - C                                   | cord audio         | Volume   |   |                     |                                                       |        |   |
| audio1                                 | Name               |                               |                                       | Profile<br>Managed |          | Ŧ | Display Order<br>65 | Hardware                                              |        | Î |

Then hit save at the top of the screen

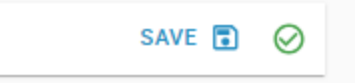

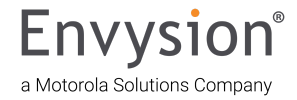

#### **PVM Setup through the App**

Setting up PVM in the app - Video Walkthrough

Navigate to "Site settings" on the right side of the site page.. Then at the top of the screen go to the Monitors tab.

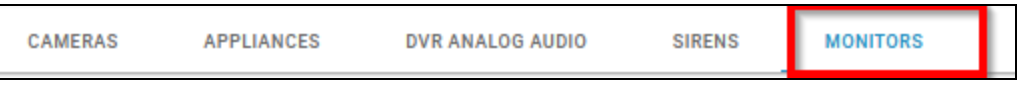

If there is an issue with the EnVR seeing the monitor connection you will see this screen.

| Cameras              | Monitor Preview       | Layouts |
|----------------------|-----------------------|---------|
| Camera 1<br>Camera 2 | No monitors connected |         |
|                      | 1                     |         |
| Camera 3 Camera 4    |                       |         |
|                      |                       |         |
| Camera 5 Camera 6    |                       |         |
| Camera 7 Camera 8    |                       |         |
| Camera 9 Camera 10   |                       |         |

Single Monitor:

To change the layout please select the layout desired and Drag/Drop the cameras in the order in which you would like them to appear and hit apply changes.

| Drive Thru Pick Up_   POS front counter   Image: Side Entrance   Side Entrance   Drive Thru Window   Front Registers   Makeline   Break Area   Break Area   Break Area   Image: Side Entrance   Break Area   Image: Side Entrance   Break Area   Image: Side Entrance   Break Area   Image: Side Entrance   Break Area   Image: Side Entrance   Break Area   Image: Side Entrance   Break Area   Image: Side Entrance   Image: Side Entrance <th>3</th> <th>Monitor Preview</th> <th></th> <th></th> <th></th> <th>Layouts</th>                                                                                                    | 3                            | Monitor Preview           |                      |                        |                        | Layouts |
|----------------------------------------------------------------------------------------------------|------------------------------|---------------------------|----------------------|------------------------|------------------------|---------|
| Image: Side Entrance       Side Entrance       Side Entrance       Side Entrance         Image: Main Entrance       Side Entrance       Drive Thru Pick Up -       POS front counter       Main Entrance       Side Entrance         Image: Drive Thru Window       Side Entrance       Drive Thru Window       Front Registers       Makeline       Break Area         Image: Drive Thru Window       Front Registers       Makeline       Drive Thru Window       Ereat Area         Image: Drive Thru Window       Front Registers       Makeline       Drive Thru Pick -       Drive Thru Window         Makeline       Break Area       Ereat Area       Ereat Area       Ereat Area       Ereat Area         Image: Drive Thru Window       Front Registers       Office       EXT Back Door       EXT Drive Thru Pick -         Image: Drive Thru Window       Break Area       Image: Drive Thru Pick -       Image: Drive Thru Pick -       Image: Drive Thru Pick -         Image: Drive Thru Window       Break Area       Image: Drive Thru Pick -       Image: Drive Thru Pick -       Image: Drive Thru Pick -         Image: Drive Thru Window       Break Area       Image: Drive Thru Pick -       Image: Drive Thru Pick -       Image: Drive Thru Pick -         Image: Drive Thru Window       Break Area       Image: Drimage: Drimage: Drimage: Drive Thru Pick -       Image: D                                                                                                    | ru Pick Up POS front counter | MONITOR 1                 |                      |                        | APPLY CHANGES          |         |
| Main Entrance     Its Thomas Aquitable     Its Thomas Aquitable     Its Thomas Aquitable     Its Thomas Aquitable       Main Entrance     Side Entrance     Drive Thru Window     Front Registers     Makeline     Break Area       Drive Thru Window     Front Registers     Makeline     Brow Analysis     Ritchen       Makeline     Break Area     Storage     Dish area     Kitchen       Break Area     Break Area     Bis Thomas Araitable     Bis Thomas Araitable     Bis Thomas Araitable       Makeline     Break Area     Storage     Dish area     Kitchen       Break Area     Bis Thomas Araitable     Bis Thomas Araitable     Bis Thomas Araitable     Bis Thomas Araitable       Makeline     Break Area     Office     EXT Back Door     EXT Drive Thru Pick - Bis Thomas Araitable       Kitchen     Bis Thomas Araitable     Bis Thomas Araitable     Bis Thomas Araitable     Bis Thomas Araitable                                                                                                    | Sin El Huarment - Associatio | Drive Thru Pick Up        | S front counter      | Main Entrance          | Side Entrance          |         |
| Main Endance     Side Endance       Drive Thru Window     Front Registers       Drive Thru Window     Front Registers       Makeline     Break Area       Makeline     Break Area       Makeline     Break Area       Break Area     Storage       Drive Thru Window     Storage       Drive Thru Window     Front Registers       Break Area     Storage       Drive Thru Window     Storage       Drive Thru Window     Storage       Drive Thru Pick     Storage       Back Door - Cooler     Office       Storage     Storage<                                                                                                    | Entrance Side Entrance       | No Thumbhail Available No | Thumbriait Avaitable | No Thumbnail Available | No Thumbnail Available | }       |
| Image: Strange Strange Strang                  | Entrance Side Entrance       | Drive Thru Window F       | ront Registers       | Makeline               | Break Area             |         |
| Drive Thru Window     Front Registers     Prep area     Storage     Dish area     Kitchen       Makeline     Break Area     Storage     Office     EXT Durbus / autobal     EXT Durbus / autobal     EXT Durbus / autobal       Wakeline     Break Area     Storage     Office     EXT Back Door     EXT Drive Thru Pick -       Back Door - Cooler     Office     EXT Back Door     EXT Drive Thru Pick -       Storage     Storage     Storage     EXT Back Door     EXT Drive Thru Pick -       Back Door - Cooler     Office     EXT Back Door     EXT Drive Thru Pick -       Storage     Storage     Storage     Storage     Storage                                                                                                    |                              | No Thumbhail Available No | Thumbnail Available  | No Thumbnail Available | No Thumbnail Available |         |
| Makeline     Break Area       120 Tourteral Available     120 Tourteral Available       120 Tourteral Available     120 Tourteral Available       120 Tourteral Available     120 Tourteral Available       120 Tourteral Available     120 Tourteral Available       120 Tourteral Available     120 Tourteral Available       120 Tourteral Available     120 Tourteral Available       120 Tourteral Available     120 Tourteral Available       120 Tourteral Available     120 Tourteral Available       120 Tourteral Available     120 Tourteral Available                                                                                                    | hru Window Front Registers   | Prep area                 | Storage              | Dish area              | Kitchen                |         |
| Makeline Break Area Break Area Br |                              | No Thumbhail Available No | Thumbriait Avaitable | No Thumbnail Available | No Thumbnail Available |         |
| Makeline Break Area Ito Thurbous Available Ito Thurbous Available Ito Thurbous Available REVERT TO LIVE CLEAR PREVIEW                                                                                                    |                              | Back Door - Cooler        | Office               | EXT Back Door          | EXT Drive Thru Pick    |         |
| REVERT TO LIVE CLEAR PREVIEW                                                                                                    | akeline Break Area           | No Thumbhail Available No | Thumbnail Available  | No Thumbnail Available | No Thumbnail Available |         |
|                                                                                                    |                              |                           |                      | REVERT TO LIVE         | CLEAR PREVIEW          |         |
| Prep area Storage                                                                                                    | ep area Storage              |                           |                      |                        |                        |         |

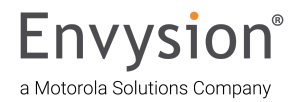

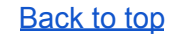

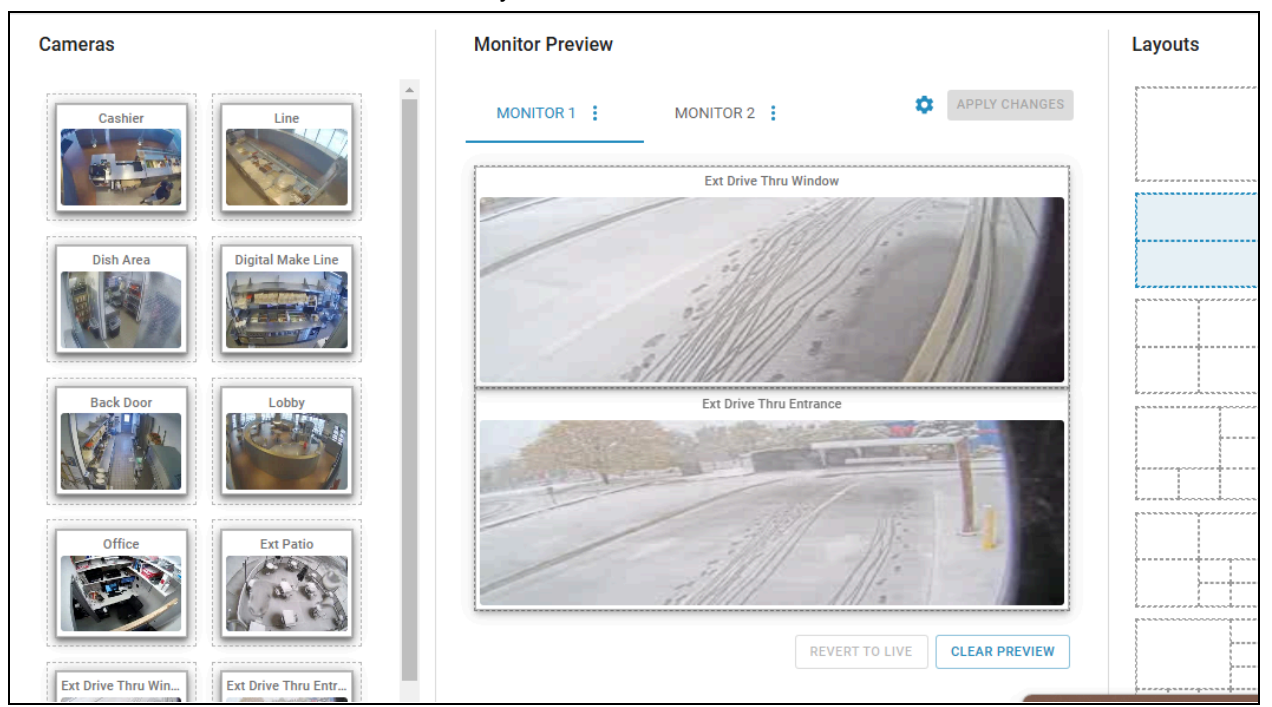

If the site has two monitors and both are detected you will see this screen.

When setting up dual PVM you will toggle through each monitor (1, 2 &3) and drag/drop each camera to the desired monitor.

#### Troubleshooting - Mirrored Monitor Views

If you run into the system not being able to apply the setting to the second monitor you will need to go into the gear icon and turn **OFF Mirror all to Monitor** 1 setting

| Monitor Preview       |                         | Layouts |
|-----------------------|-------------------------|---------|
| MONITOR 1 MONITOR 2   | APPLY CHANGES           |         |
| Ext Drive Thru Window | Mirror all to Monitor 1 |         |
|                       | Fill camera tiles       |         |
|                       | Show camera names       |         |
|                       | CLOSE UPDATE            |         |
|                       |                         |         |

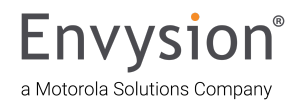

#### Checking out of a Site

When completing a site we would like you to call us at 877-258-9441 opt 2 to answer a few questions.

- 1. What is the Job ID Number, or Store ID Number?
- 2. What is the Site Name?
- 3. Is the site using an Encoder or similar device to host Analog cameras?
- a. If yes, where is the power supply for the cameras located?
- 4. Where is the EnVR located specifically? (i.e. Office in the rack, Network Room mounted on the wall, etc.)
- 5. What network device is the EnVR NIC1 Primary Motherboard Port plugged into? (This is always a Firewall or

Router/Modem not a PoE Switch. With some setups, the EnVR is getting internet through a PoE switch, we still need the Firewall or Router/Modem specifically.)

- 6. What port on the network device is the EnVR plugged into? (Please specify the port on the Firewall or Router/Modem the primary connection is plugged into.)
- 7. If there is a PoE switch, how many unused, available PoE ports are remaining? (Not including non-PoE ports, SFP ports or Uplink ports.)
- 8. Who on site did we verify the installs with? (On-site manager, GC or overseeing manager's full name.)
- 9. What is the installing technician's full name? (Tech's full name or the overseeing technician's full name.)

#### Troubleshooting

There are status codes visible with a monitor connected to the EnVR that will guide us in next steps in the process for troubleshooting when we cannot connect remotely to the unit.

|                                  | Envysion Appliance Status                       |
|----------------------------------|-------------------------------------------------|
|                                  | **********                                      |
|                                  |                                                 |
|                                  |                                                 |
| Location:                        | Domain and site detail                          |
|                                  |                                                 |
| Time: Thu Oct 24 06:10:07 PDT 20 | 24                                              |
| System Uptime: 16 Days, 2 Hours, | 59 Minutes                                      |
| Appliance Info                   |                                                 |
| Hostname:                        | Mac Address                                     |
| Snapshot:                        | 2024 08 08                                      |
| SW Release:                      | ar295                                           |
|                                  |                                                 |
| Online Cameras: 28/28:           |                                                 |
| 0 01 02 03 04 05 06 07 08 09 10  | 11 12 13 14 15 16 17 18 19 20 21 22 23 24 25 26 |
| 27                               |                                                 |
| online =                         |                                                 |
| offline =                        |                                                 |
|                                  |                                                 |
| Network Information:             |                                                 |
| LAN IP:                          | 172.16.127.16 / 255.255.255.0 / 172.16.127.254  |
| [DHCP]                           |                                                 |
| CAM IP:                          | 172.16.130.1/24                                 |
| VIRI IP:                         | 1/2.10.128.1/24                                 |
| Connection Diagnostics:          | Connected [000]                                 |
| Sourceston Blagnostics.          | connected [000]                                 |
| Config Info:                     |                                                 |
| Platform Management:             | Success - Time since last run 9 Hours, 25 Minut |
| es                               |                                                 |
| Application Management:          | Success - Time since last run 2 Hours, 25 Minut |
| es                               |                                                 |
|                                  |                                                 |
| * Press p to return to the PVM   | view                                            |
| Field p of reduin 60 one for     |                                                 |
|                                  |                                                 |

This connection diagnostics status is GOOD

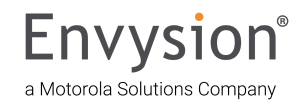

| tion: inventory ∕ Unassign.                                                                                                    | ed / New Appliance                                                                        | Mac Address                                      |
|----------------------------------------------------------------------------------------------------|-------------------------------------------------------------------------------------------|--------------------------------------------------|
| e: Thu Nov 14 14:02:57 MST<br>tem Uptime: 0 Hours, 4 Minu                                                                              | 2024<br>tes                                                                               |                                                  |
| liance Info:<br>tname:<br>upshot:<br>Release:                                                                                          | mac address<br>2024_02_14<br>ar294                                                        | .appliance.envysion.c                            |
| line Cameras: 00/00:                                                                                                    |                                                                                           |                                                  |
| nline =  <br>ffline =                                                                                                    |                                                                                           |                                                  |
| etwork Information:<br>AN IP:<br>AM IP:<br>JIRT IP:<br>JIRT Status:<br>Connection Diagnostics:<br>Config Info:<br>Platform Management: | / 255.255.255.0 /<br>172.16.127.1/24<br>172.16.128.1/24<br>Inactive<br>No IP or conflict? | EDHCP ]<br>[200]                                 |
| Hpplication Management:                                                                                                    | Before Last Boot -<br>Before Last Boot -                                                  | Time since last run 43<br>Time since last run 43 |

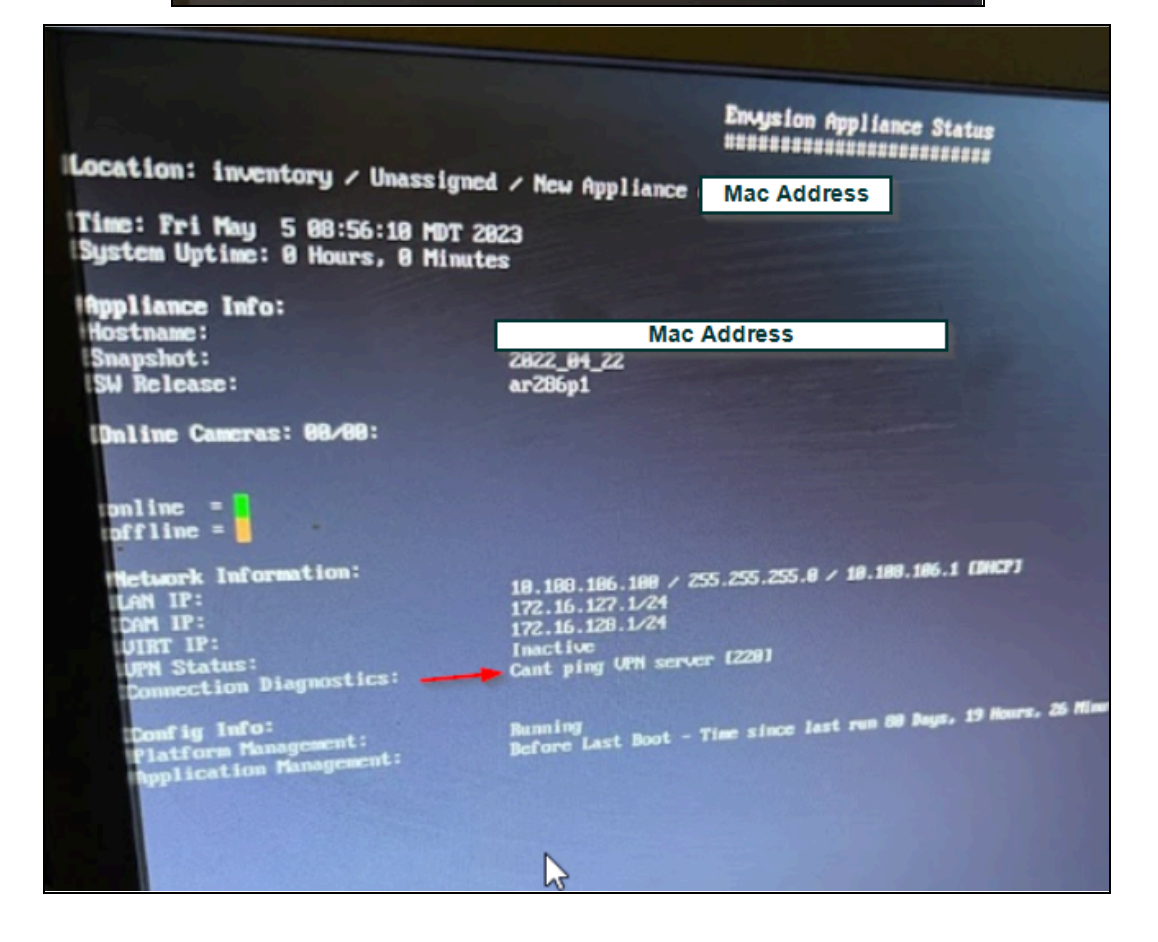

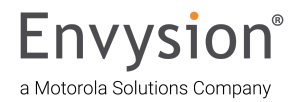

#### **EnVR Error Codes**

These are just a few examples, here are the steps to the errors you will see: EnVR Error Codes - Video Walkthrough

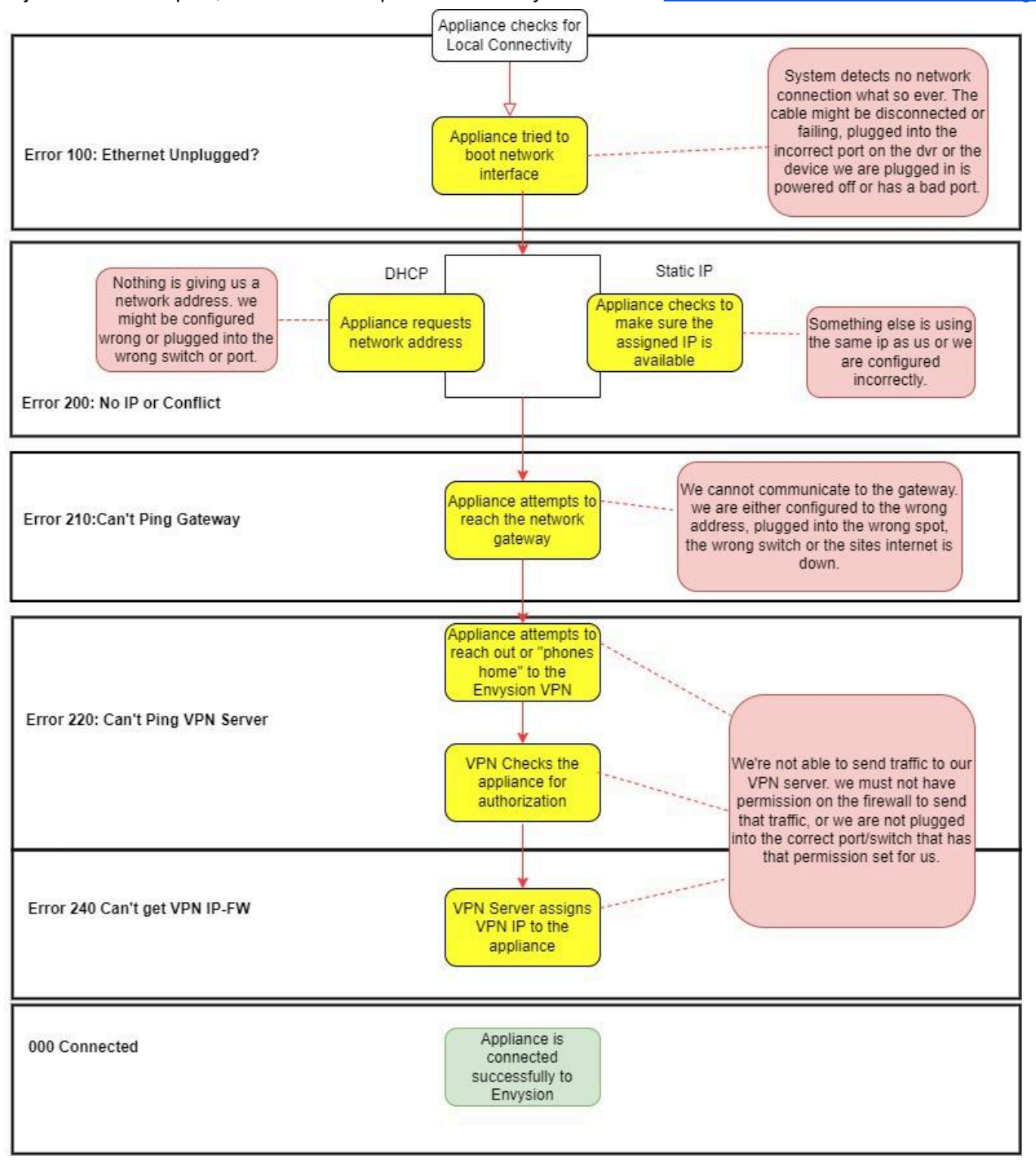

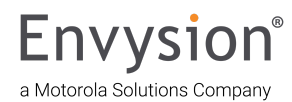

#### Port and IP Address Configuration for Whitelisting

For a company with highly restricted network access, additional configuration will be required to allow access to Envysion. If your company has a strict corporate firewall, network access list, or proxy server that blocks all Internet access, please have your network administrator add rules to permit the following ports and/or IP addresses to allow access to Envysion.

#### APPLIANCE connection from store location requires the following:

TCP port 443 and UDP port 22799 to the following IP addresses:

- 3.227.250.16/28 3.227.250.16 3.227.250.31
- 98.142.144.0/20 98.142.144.1 98.142.159.254
- 2620:C3:E000::/44

TCP port 443 (IP addresses are set by Amazon Web Services and may change without notice – last updated June 11, 2024)

- 18.34.0.0/19 18.34.0.1 18.34.31.254
- 16.15.192.0/18 16.15.192.1 16.15.255.254
- 54.231.0.0/16 54.231.0.1 54.231.255.254
- 52.216.0.0/15 52.216.0.1 52.217.255.254
- 18.34.232.0/21 18.34.232.1 18.34.239.254
- 16.15.176.0/20 16.15.176.1 16.15.191.254
- 16.182.0.0/16 16.182.0.1 16.182.255.254
- 3.5.0.0/19 3.5.0.1 3.5.31.254
- 44.192.134.240/28 44.192.134.241 44.192.134.254
- 44.192.140.64/28 44.192.140.65 44.192.140.78

#### **Additional Services:**

HTTP Proxy and OpenVPN application access from our system to the specified IP ranges above.

#### User access:

User access to the web application requires TCP port 443 to the addresses \*.envysion.com and \*.appliance.envysion.com. The IP addresses these names resolve to, may change over time.

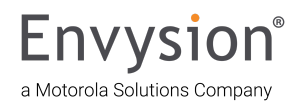

#### **Physical Connection Troubleshooting**

If you do not see anything on the monitor, not even the boot up screens, then we will need to reseat (remove and reinsert) the RAM chips and Sata Connections (both ends) Inside of the dvr. <u>Reseating Hardware in The EnVR</u>

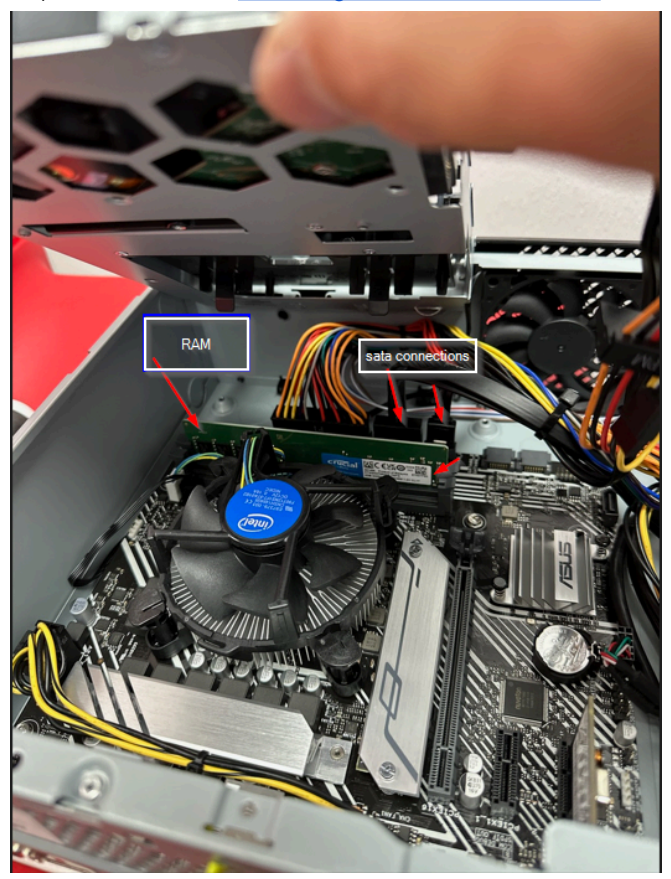

If EnVR fails out of box:

Immediately contact Envysion Install Support in order to request replacement EnVR for the site. Please be ready to troubleshoot further as we may need to reseat the ram and sata cables, or check the ip setup. A monitor and keyboard are necessary for these checks. We will have to determine that it is DOA to set up the replacement.

#### **Contact Us:**

- 1. <u>Email Us</u>
- 2. <u>Call Us</u>: Monday Friday 6a 6p MT

877-258-9441 Option 2

3. Virtual Learning Center

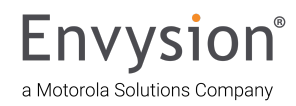

#### **Appendix: Helpful Resources**

- <u>Page 11</u>:
- Setting up the Hanwa Decoder
- <u>Page 12</u>:
- Panic Button Install without the Cooler Switch
- <u>Cooler Panic Button & Switch Pre-Install & Setup</u>
- <u>Cooler Panic Button & Switch Quick Connection Install</u>
- <u>Cooler Panic Button & Switch Full Install</u>
- <u>Page 13</u>:
- Siren Installation Video
- Siren Provisioning Guide Video
- <u>Page 14</u>:
- <u>Setting the EnVR to Static</u>
- <u>Page 17</u>:
- <u>Video Walkthrough Adding Managed Cameras</u>
- Video Walkthrough Replace Camera
- <u>Page 22</u>:
- Manually Adding a Camera that the Device Manager did not find.
- Manually Adding Cameras That Are Found By Device Manager but not Managed
- <u>Page 24</u>:
- EnVR Appliance Swap Instruction Video
- <u>Page 29</u>:
- <u>Video Walkthrough Setting up PVM in the app.</u>
- <u>Page 33</u>:
- EnVR Error Codes
- Page 35:
- Reseating Hardware in The EnVR

#### Additional Video Resources:

- Cat 5 / Cat 6 Termination Video || Cat5/6 Step By Step Instruction Guide
- BNC Crimp Connector Video || BNC Compression Connector Video || BNC Step by Step Instruction

<u>Guide</u>

- <u>CCTV Camera Spot Monitor and Tester Video</u>
- Ethernet Cable Tester Video
- Multimeter Usage Instruction Video || Multimeter Step by Step Instruction Guide
- Pelco Camera Soft Reset Video Walkthrough || Pelco Camera Hard Reset Video Walkthrough

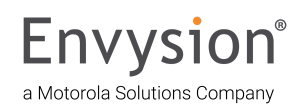